# Norton Speed Disk<sup>™</sup> for Windows NT/2000 User's Guide

(Also known as Symantec Speed Disk)

Symantec Speed Disk™

# Norton Speed Disk<sup>™</sup> for Windows NT/2000 User's Guide

The software described in this book is furnished under a license agreement and may be used only in accordance with the terms of the agreement.

# **Copyright Notice**

Copyright © 2000 Symantec Corporation.

All Rights Reserved.

Documentation version 5.1

PN 07-30-00421

Any technical documentation that is made available by Symantec Corporation is the copyrighted work of Symantec Corporation and is owned by Symantec Corporation.

NO WARRANTY. The technical documentation is being delivered to you AS-IS and Symantec Corporation makes no warranty as to its accuracy or use. Any use of the technical documentation or the information contained therein is at the risk of the user. Documentation may include technical or other inaccuracies or typographical errors. Symantec reserves the right to make change without prior notice.

No part of this publication may be copied without the express written permission of Symantec Corporation, 20330 Stevens Creek Blvd., Cupertino, CA 95014.

# Trademarks

Symantec, the Symantec logo, Norton, Norton Speed Disk, Norton Utilities, Norton System Center, Live Update, are trademarks of Symantec Corporation.

Windows, Microsoft, and Windows logo are registered trademarks of Microsoft Corporation. Other brands and product names mentioned in this manual may be trademarks or registered trademarks of their respective companies and are hereby acknowledged.

Printed in the United States of America.

10 9 8 7 6 5 4 3 2 1

### SYMANTEC LICENSE AND WARRANTY

NOTICE: SYMANTEC LICENSES THE ENCLOSED SOFTWARE TO YOU ONLY UPON THE CONDITION THAT YOU ACCEPT ALL OF THE TERMS CONTAINED IN THIS LICENSE AGREEMENT. PLEASE READ THE TERMS CAREFULLY BEFORE OPENING THIS PACKAGE, AS OPENING THE PACKAGE WILL INDICATE YOUR ASSENT TO THEM. IF YOU DO NOT AGREE TO THESE TERMS, THEN SYMANTEC IS UNWILLING TO LICENSE THE SOFTWARE TO YOU, IN WHICH EVENT YOU SHOULD RETURN THE FULL PRODUCT WITH PROOF OF PURCHASE TO THE DEALER FROM WHOM IT WAS ACQUIRED WITHIN SIXTY DAYS OF PURCHASE, AND YOUR MONEY WILL BE REFUNDED.

#### LICENSE AND WARRANTY:

The software which accompanies this license (the "Software") is the property of Symantec or its licensors and is protected by copyright law. While Symantec continues to own the Software, you will have certain rights to use the Software after your acceptance of this license. Except as may be modified by a license addendum which accompanies this license, your rights and obligations with respect to the use of this Software are as follows:

#### You may:

(i) use one copy of the Software on a single computer;(ii) make one copy of the Software for archival purposes, or copy the software onto the hard disk of your computer and retain the original for archival purposes;

(iii) use the Software on a network, provided that you have a licensed copy of the Software for each computer that can access the Software over that network;

(iv) after written notice to Symantec, transfer the Software on a permanent basis to another person or entity, provided that you retain no copies of the Software and the transferee agrees to the terms of this agreement; and

(v) if a single person uses the computer on which the Software is installed at least 80% of the time, then after returning the completed product registration card which accompanies the Software, that person may also use the Software on a single home computer.

#### You may not:

(i) copy the documentation which accompanies the Software;
(ii) sublicense, rent or lease any portion of the Software;
(iii) reverse engineer, decompile, disassemble, modify, translate, make any attempt to discover the source code of the Software, or create derivative works from the Software; or
(iv) use a previous version or copy of the Software after you have received a disk replacement set or an upgraded version as a replacement of the prior version, unless you donate a previous version of an upgraded version to a charity of your choice, and such charity agrees in writing that it will be the sole end user of the product, and that it will abide by the terms of this agreement. Unless you so donate a previous version of an upgraded version upgrading the Software, all copies of the prior version must be destroyed.

#### Sixty Day Money Back Guarantee:

If you are the original licensee of this copy of the Software and are dissatisfied with it for any reason, you may return the complete product, together with your receipt, to Symantec or an authorized dealer, postage prepaid, for a full refund at any time during the sixty day period following the delivery to you of the Software.

#### Limited Warranty:

Symantec warrants that the media on which the Software is distributed will be free from defects for a period of sixty (60) days from the date of delivery of the Software to you. Your sole remedy in the event of a breach of this warranty will be that Symantec will, at its option, replace any defective media returned to Symantec within the warranty period or refund the money you paid for the Software. Symantec does not warrant that the Software will meet your requirements or that operation of the Software will be uninterrupted or that the Software will be error-free.

THE ABOVE WARRANTY IS EXCLUSIVE AND IN LIEU OF ALL OTHER WARRANTIES, WHETHER EXPRESS OR IMPLIED, INCLUDING THE IMPLIED WARRANTIES OF MERCHANTABILITY, FITNESS FOR A PARTICULAR PURPOSE AND NONINFRINGEMENT. THIS WARRANTY GIVES YOU SPECIFIC LEGAL RIGHTS. YOU MAY HAVE OTHER RIGHTS, WHICH VARY FROM STATE TO STATE.

#### Disclaimer of Damages:

REGARDLESS OF WHETHER ANY REMEDY SET FORTH HEREIN FAILS OF ITS ESSENTIAL PURPOSE. IN NO EVENT WILL SYMANTEC BE LIABLE TO YOU FOR ANY SPECIAL. CONSEQUENTIAL, INDIRECT OR SIMILAR DAMAGES, INCLUDING ANY LOST PROFITS OR LOST DATA ARISING OUT OF THE USE OR INABILITY TO USE THE SOFTWARE EVEN IF SYMANTEC HAS BEEN ADVISED OF THE POSSIBILITY OF SUCH DAMAGES. SOME STATES DO NOT ALLOW THE LIMITATION OR EXCLUSION OF LIABILITY FOR INCIDENTAL OR CONSEQUENTIAL DAMAGES SO THE ABOVE LIMITATION OR EXCLUSION MAY NOT APPLY TO YOU. IN NO CASE SHALL SYMANTEC'S LIABILITY EXCEED THE PURCHASE PRICE FOR THE SOFTWARE. The disclaimers and limitations set forth above will apply regardless of whether you accept the Software.

#### U.S. Government Restricted Rights:

RESTRICTED RIGHTS LEGEND. All Symantec products and documentation are commercial in nature. The software and software documentation are "Commercial Items", as that term is defined in 48 C.F.R. §2.101, consisting of "Commercial Computer Software" and "Commercial Computer Software Documentation", as such terms are defined in 48 C.F.R. §252.227-7014(a)(5) and 48 C.F.R. §252.227-7014(a)(1), and used in 48 C.F.R. §12.212 and 48 C.F.R. 227.7202, as applicable. Consistent with 48 C.F.R. §12.212, 48 C.F.R. §252.227-7015, 48 C.F.R. §227.7202 through 227.7202-4, 48 C.F.R. §52.227-14, and other relevant sections of the Code of Federal Regulations, as applicable, Symantec's computer software and computer software documentation are licensed to United States Government end users with only those rights as granted to all other end users, according to the terms and conditions contained in this license agreement. Manufacturer is Symantec Corporation, 20330 Stevens Creek Blvd., Cupertino, CA 95014. General:

This Agreement will be governed by the laws of the State of California. This Agreement may only be modified by a license addendum which accompanies this license or by a written document which has been signed by both you and Symantec. Should you have any questions concerning this Agreement, or if you desire to contact Symantec for any reason, please write: Symantec Customer Sales and Service, 20330 Stevens Creek Blvd., Cupertino, CA 95014.

# C O N T E N T S

| Chapter 1 | Getting | started |
|-----------|---------|---------|
|-----------|---------|---------|

| Introducing Norton Speed Disk           | 7  |
|-----------------------------------------|----|
| Optimization vs. defragmentation        | 7  |
| Norton Speed Disk technology            | 8  |
| System requirements                     | 9  |
| Installing Norton Speed Disk            | 10 |
| What to do after installation           | 12 |
| Starting and quitting Norton Speed Disk | 12 |
| About the optimization map              | 14 |
| Updating Norton Speed Disk              | 15 |
| Uninstalling Norton Speed Disk          | 16 |

# Chapter 2 Optimizing drives

| How Norton Speed Disk works                           | 19 |
|-------------------------------------------------------|----|
| How fragmentation occurs                              | 19 |
| How fragmentation affects overall performance         | 20 |
| About MFT and paging file fragmentation               | 21 |
| About directory and meta data fragmentation           | 21 |
| About free space fragmentation                        | 22 |
| Optimization solutions                                | 22 |
| Customizable drive optimization                       | 22 |
| File placement during optimization                    | 23 |
| Deciding on an optimization strategy                  | 24 |
| Initial optimization time                             | 27 |
| Preparing for optimization                            | 27 |
| Running the initial optimization                      | 28 |
| Phases of optimization                                | 31 |
| About unmovable files                                 | 32 |
| About extra space                                     | 32 |
| Optimizing multiple drives concurrently               | 32 |
| Analyzing drives                                      | 33 |
| Analyzing multiple drives                             | 34 |
| Types of analysis                                     | 35 |
| Working with the most fragmented files                | 37 |
| Adding temporary files to the Files Last drive option | 38 |

# Chapter 3 Customizing Norton Speed Disk

|            | About Norton Speed Disk options               | 41 |
|------------|-----------------------------------------------|----|
|            | Scheduling optimizations                      | 41 |
|            | How often to use Norton Speed Disk            | 42 |
|            | Setting a scheduled optimization time         | 42 |
|            | Setting a fragmentation threshold             | 43 |
|            | Optimizing in the background                  | 44 |
|            | Setting global options                        | 45 |
|            | Adjusting priority and memory resource use    | 46 |
|            | Recording optimization events                 | 48 |
|            | Setting drive options                         | 52 |
|            | Customizing file placement                    | 52 |
|            | Specifying file placement during optimization | 53 |
|            | Customizing map and chart colors              | 54 |
| Appendix A | Norton Speed Disk events                      |    |
|            | Event types                                   | 57 |

# Appendix B Frequently asked questions

| Compatibility - Hardware  |           |
|---------------------------|-----------|
| Compatibility - Operating | systems61 |
| Compatibility - Other     |           |

## Service and support solutions

# **CD Replacement Form**

Index

# C H A P T E R

# Getting started

# **Introducing Norton Speed Disk**

Norton Speed Disk for Windows NT/2000 provides powerful analysis and optimization tools to maintain peak performance of your hard drives.

Using a combination of defragmentation and optimization, Norton Speed Disk optimizes all disk elements, including files, directories, the paging file (Pagefile.sys), the Master File Table (MFT), and meta data, without rebooting the machine. Under Windows 2000, additional system files are present, including a journal log for disk transactions. Norton Speed Disk optimizes this file when it is present.

### Optimization vs. defragmentation

The terms *defragmentation* and *optimization* are often used interchangeably, but they are not the same.

- Defragmentation is the process of rearranging the way files are organized on a hard drive so that the data comprising each file is stored in contiguous disk clusters.
- Optimization maximizes the usable free space on a hard drive and groups files based on how they are accessed. The most frequently used files are placed at the beginning of the disk for fastest access. Infrequently used files are placed out of the way. Free space is consolidated to avoid fragmenting newly added files, and extra space is added after major data structures so they can grow without immediately becoming fragmented again. Optimization can drastically improve performance, both after initial optimization and on a continuing basis.

| To do this                                                                                                    | Go here                                           |
|----------------------------------------------------------------------------------------------------|---------------------------------------------------|
| Completely optimize all drives online,<br>including the directories, MFT, paging<br>file (Pagefile.sys), and meta data.            | "Running the initial optimization"<br>on page 28. |
| See a detailed analysis of file and free<br>space fragmentation, and overall drive<br>utilization.                                 | "Analyzing drives" on page 33.                    |
| Customize optimization features such<br>as file placement, use of machine<br>resources and memory, and<br>fragmentation threshold. | "Customizing Norton Speed Disk"<br>on page 41.    |
| Schedule Norton Speed Disk to optimize drives at a set time.                                                                       | "Scheduling optimizations" on page 41.            |
| Record specified optimization events to the Windows NT/2000 Event Log.                                                             | "Recording optimization events" on page 48.       |

## Norton Speed Disk technology

Norton Utilities products have a tradition of providing secure, reliable disk utilities. Norton Speed Disk extends this tradition with its patented optimization technology, cutting edge research, and quality assurance to produce the most reliable, effective disk optimization utility to date.

A range of customization features let users and administrators fine-tune optimization based on each drive's purpose and workload, to ensure that machine performance is as high as possible.

Norton Speed Disk can:

- Optimize an entire drive online, including files, directories, MFT, even paging files and security meta data.
- Optimize without rebooting.
- Optimize in only one pass—even after optimizing paging files.
- Use intelligent analysis to place file types in the optimal order for best performance, which reduces the frequency and necessity for substantial re optimizations.

Some of the benefits of using Norton Speed Disk on networks include:

- Workstations and servers are optimized so they run at peak performance. Improved server performance means increased throughput for applications like groupware and databases. Less wait time means greater productivity.
- System (desktop and server) uptime is increased and the various threats associated with downtime are reduced. IS time and resources spent responding to performance-related, non-strategic issues (such as system crashes due to lack of disk space) are decreased.
- Easy optimization management with one central management console (provided with Norton Speed Disk for Windows NT/2000 Server). Centralized scheduling and alerts let administrators view all the information they need from one location.
- Flexible interface design support both centralized and decentralized management styles.
- Built-in scheduling features minimize the amount of active administration time required to run and maintain Norton Speed Disk.

| Machine          | IBM PC or compatible                                                                        |  |
|------------------|---------------------------------------------------------------------------------------------|--|
| CPU              | Intel 80486/66 processor or higher                                                          |  |
| Operating system | Windows NT v. 4.0, (Workstation or Server) with<br>Service Pack 3, 4, 5, 6, or Windows 2000 |  |
| RAM              | 32 MB RAM or greater                                                                        |  |
| Disk space       | 20 MB                                                                                       |  |
| File system      | All NTFS and FAT cluster sizes: (512 bytes, 1k, 2k, 4k, 8k, 16k, 32k, 64k)                  |  |
| Drives           | CD-ROM drive or network connection                                                          |  |
| Monitor          | 16 color VGA, 256 color recommended                                                         |  |

### System requirements

The minimum system requirements are:

# **Installing Norton Speed Disk**

The Norton Speed Disk installation procedure lets you specify where to install and provides the opportunity to run LiveUpdate to check for the latest updates to the program.

**Note:** If you intend to administer Norton Speed Disk on a network, see the installation instructions in the *Norton Speed Disk Implementation Guide* included with Norton Speed Disk for Windows NT/2000 Server (Enterprise edition only).

#### To install Norton Speed Disk for Windows NT/2000:

- 1 Insert the Norton Speed Disk CD in the CD-ROM drive.
  - If the installation window does not appear, open the CD and double-click CDSTART.EXE.
- 2 Click Install.

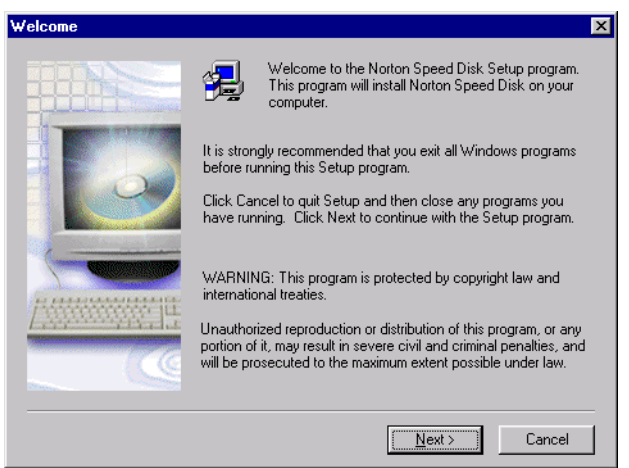

**3** Proceed through the installation screens.

During installation you have a chance to confirm the location to install Norton Speed Disk.

| Norton Speed Disk | C C C C C C C C C C C C C C C C C C C                                                                                                    | ĸ |
|-------------------|----------------------------------------------------------------------------------------------------|---|
|                   | Setup will install Norton Speed Disk in the following folder.<br>To install to this folder, click Next.<br>To install to a different folder, click Browse and select another<br>folder.<br>You can choose not to install Norton Speed Disk by clicking<br>Cancel to exit Setup. |   |
|                   | Destination Folder                                                                                                    |   |
|                   | E:\Program Files\Norton Speed Disk Browse                                                                                                    |   |
|                   | < <u>B</u> ack <u>Next</u> Cancel                                                                                                    |   |

To install Norton Speed Disk to a different location, click Browse, and select another folder, or enter a new folder name, then click OK.

- 4 Select a Program Group Option:
  - Group Will Be Common To All Users

Anyone who has access to the workstation can use the Norton Speed Disk group.

Group Will Be A Personal Group

Only the person currently logged in can use the new Norton Speed Disk group.

**5** Indicate if you want LiveUpdate to check for program updates after installation. If an update exists, LiveUpdate will download and install the update. You must have an Internet connection to access the Symantec LiveUpdate FTP server. For more information, see "Updating Norton Speed Disk" on page 15.

At the end of installation, Norton Speed Disk is installed to the path selected in step 3, for example:

```
c:\Program Files\Norton Speed Disk\
```

A menu item is also added to the workstation Start menu.

### What to do after installation

Once Norton Speed Disk is installed, you can start optimizing your drives.

| To do this                                    | Go here                                               |
|-----------------------------------------------|-------------------------------------------------------|
| Check for program updates with<br>LiveUpdate. | "Updating Norton Speed Disk" on page 15.              |
| Review optimization strategies.               | "Deciding on an optimization strategy"<br>on page 24. |
| Optimize for the first time.                  | "Running the initial optimization" on page 28.        |
| Optimize multiple drives at the same time.    | "Optimizing multiple drives concurrently" on page 32. |
| Check a drive's fragmentation level.          | "Analyzing drives" on page 33.                        |
|                                               |                                                       |
| Schedule optimization times.                  | "Scheduling optimizations" on page 41.                |
| Set global performance options.               | "Setting global options" on page 45.                  |
| Customize drive optimization.                 | "Setting drive options" on page 52.                   |

**Note:** (Enterprise edition only.) If during the installation process you select Standard Installation Without User Interface, you will not see the Norton Speed Disk window at all. Select this option if you plan to run Norton Speed Disk from a central console such as Norton System Center Console, which comes with Norton Speed Disk for Windows NT/2000 Server. For more information, see the *Norton Speed Disk Implementation Guide*, which is included with Norton Speed Disk for Windows NT/2000 Server.

# Starting and quitting Norton Speed Disk

Use the following steps to start Norton Speed Disk.

**Note:** You can also start Norton Speed Disk by scheduling optimization. For more information, see "Scheduling optimizations" on page 41.

#### To start Norton Speed Disk:

1 Click Start, point to Programs, and then click Norton Speed Disk.

The Norton Speed Disk window appears with the Optimization Map open. (The map colors are gray until Norton Speed Disk scans a drive.)

|                           | 🚔 Norton Speed           | Disk                                                                                                    |                                                                                                    |
|---------------------------|--------------------------|----------------------------------------------------------------------------------------------------|----------------------------------------------------------------------------------------------------|
| Menus change —            | <u>File View Actions</u> | Help                                                                                                    |                                                                                                    |
| with views                | Select a View            | Select a <u>D</u> rive                                                                                          | Optimization Map - Drive C:                                                                                      |
| Select a view —           | -                        | C: Appdisk Last Optimized<br>196GB 6/23/99 7:11:47 PM                                                           |                                                                                                    |
|                           | Optimization Map         | D: Datadisk     195GB                                                                                           |                                                                                                    |
|                           |                          | E: Nt_wks<br>195GB                                                                                              |                                                                                                    |
|                           | Analusis                 | F: Ntfs volu<br>195GB                                                                                           | and the second second second second second second second second second second second second second second second |
| Select a drive            |                          | G: Local_g                                                                                                    |                                                                                                    |
|                           | Drive Options            |                                                                                                    |                                                                                                    |
| Start                     | 0                        | Start Optimizing                                                                                                |                                                                                                    |
| optimizing                | Schedule<br>Options      | Legend  Frequently Accessed Optimized                                                                           |                                                                                                    |
| Change legend —<br>colors |                          | Frequently Modified<br>Frequently Modified<br>Files Placed Last<br>Infrequently Accessed<br>Files Placed at End |                                                                                                    |
|                           | Ready                    | Slack Space                                                                                                    |                                                                                                    |

**2** In the view bar (on the left), click an icon:

| View             | Description                                                                                                    |
|------------------|----------------------------------------------------------------------------------------------------|
| Optimization Map | The Optimization Map lets you optimize drives. After<br>you start optimizing, the drive map shows the file types<br>in the colors displayed in the Legend. For more<br>information, see "About the optimization map" on<br>page 14. |
| Analysis         | The Analysis view lets you generate statistics about a selected drive. For more information, see "Analyzing drives" on page 33.                                                                                                    |
| Drive Options    | The Drive Options view lets you customize file placement on a drive. For more information, see "Customizing file placement" on page 52.                                                                                             |

| View             | Description                                                                                                    |
|------------------|----------------------------------------------------------------------------------------------------|
| Schedule Options | The Schedule Options view lets you set an optimization<br>schedule for each drive. For more information, see<br>"Scheduling optimizations" on page 41.                                                                                                    |
| Legend           | The legend lists the file types represented by the colors<br>in the drive map. For more information on file types,<br>see "About the optimization map" below. To change<br>the colors in the legend, see "Customizing map and<br>chart colors" on page 54. |

#### To quit Norton Speed Disk:

- From the File menu, choose Exit, or
- Click the close button on the main window.

**Note:** If you start optimizing a drive and then quit Norton Speed Disk, optimization continues running in the background until it is completed.

### About the optimization map

The optimization map is a graphical representation of the files arranged on a drive. The color-coding helps you identify how efficiently drive space is being used. You can customize the colors used for the drive map by clicking the color blocks on the drive map legend.

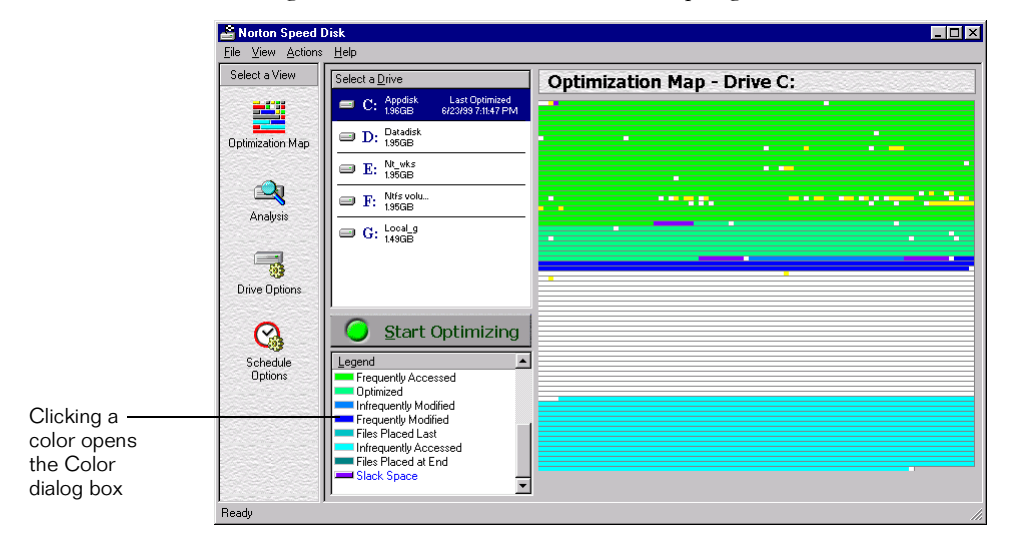

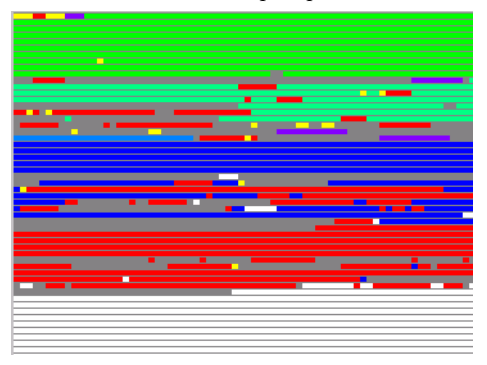

Each block on the map represents a number of clusters on the drive.

For more information on what the Optimization Map colors represent, see "File placement during optimization" on page 23. To customize the legend colors, see "Customizing map and chart colors" on page 54.

# **Updating Norton Speed Disk**

Use LiveUpdate to ensure that you have the most current program files. LiveUpdate is the easiest way to keep Norton Speed Disk program files current because it checks for—and installs—the updates automatically.

You can run LiveUpdate at any time, as long as you have an Internet connection.

#### To run LiveUpdate:

1 From the File menu, choose LiveUpdate Norton Speed Disk.

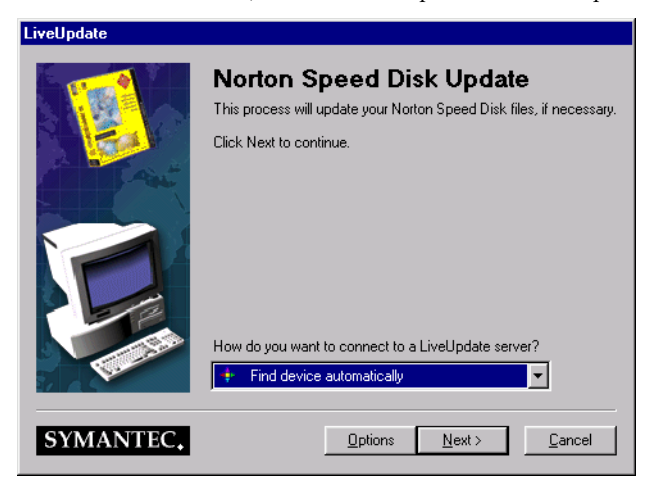

**2** Click Next and follow the prompts to proceed with the update. LiveUpdate goes to the Symantec FTP site to download the latest program file.

The update is installed automatically.

**Note:** (Enterprise edition only.) If you use Norton Speed Disk for Windows NT/2000 Server to administer Norton Speed Disk, you can set up LiveUpdate to download updates from an internal network server. See the *Norton Speed Disk Implementation Guide*, which is included with Norton Speed Disk for Windows NT/2000 Server.

# **Uninstalling Norton Speed Disk**

Norton Speed Disk includes an Uninstall option in case you need to remove it from your computer. You can also use the system Add/Remove Programs utility.

#### To uninstall Norton Speed Disk from the Start menu:

 Click Start, point to Programs, click Norton Speed Disk, and then click Uninstall Norton Speed Disk.

#### To remove Norton Speed Disk using Add/Remove Programs:

- 1 Click Start, point to Settings, and then click Control Panel.
- **2** Open Add/Remove Programs and make sure the Install/Uninstall tab is in front.
- **3** In the list of programs:
  - **a** Select Norton Speed Disk and click Add/Remove.
  - **b** Confirm the deletion.
- **4** If you need to delete any files manually, look in the following default installation path (or in another path to which Norton Speed Disk was installed):

c:\Program Files\Norton Speed Disk\\*.\*

# C H A P T E R

# **Optimizing drives**

# How Norton Speed Disk works

Norton Speed Disk improves a computer's performance by using patented optimization technology to increase file access speed and minimize refragmentation. While utilities that defragment files are providing only a small benefit to a user's machine, Norton Speed Disk optimization ensures that servers and workstations are always running at peak performance.

# How fragmentation occurs

The space on a drive is divided up into discrete units for allocating file space. The Windows NT file system (NTFS) uses *clusters* as its smallest allocation unit. When files are stored to the drive, they are broken up into cluster-size pieces that are tracked in a disk catalog. Cluster sizes vary depending on the overall size of the drive.

| Cluster allocation size | Disk size      |
|-------------------------|----------------|
| 512 bytes               | <512 MB        |
| 1024 bytes              | 512 MB to 1 GB |
| 2048 bytes              | 1 GB to 2 GB   |
| 4096 bytes              | >2 GB          |

During normal file operations, file and free space fragments are created on the drive. As they are created, modified, and deleted, files can become larger and outgrow the original number of contiguous clusters allocated for them on a hard drive, or become smaller and no longer need all their allocated space. For growing files, the Windows NT file system must find

| Before                  | - File 1   | File 2 | Free Space | File 2     | File 1 |
|-------------------------|------------|--------|------------|------------|--------|
| 000000                  | Free Space | File 1 | File 2     | Free Space |        |
|                         |            |        |            |            |        |
| After —<br>optimization | File 1     | File 1 | File 1     | Free Space |        |
|                         | File 2     | File 2 | File 2     | Free Space |        |

somewhere else to save the overflow. For shrinking files, empty space may be left behind where the file fragments once were.

Over time, fragments of a file may be scattered in several places, in a totally different area of the drive, away from the original location of the file. These multiple file fragments are tracked in the disk catalog, or Master File Table (MFT), which also grows with the addition of location information.

### How fragmentation affects overall performance

When files are saved or copied to a disk, there is no discrimination between types of files. On an unoptimized drive, all file types, including applications, .dlls, and data files, are intermingled.

When a fragmented file is accessed, drive performance is slower because the drive head must do more work to locate, load, save, and generally keep track of all the fragments of the file.

High fragmentation levels affect a drive's overall performance, because more demands are placed on the drive read/write mechanism. If free space is also fragmented, the disk head may have to hunt for adequate free space to store temporary files or newly added files.

Poor performance in retrieving data from the disk can affect the overall productivity of server applications, reflected in reduced transaction rates to databases, and increased levels of user frustration on mail and news servers.

Fragmentation also affects video and other multimedia performance. For example, if a multimedia file such as a movie is being played, and the movie file is fragmented, the player may have to wait for the disk head to scramble around for the next fragment to load.

Norton Speed Disk optimizes fragmented files by rearranging file fragments into adjacent or contiguous clusters. When the disk head can access all the file data in one location, the file is read into memory faster.

Norton Speed Disk also optimizes free space, creating contiguous free space on the drive. This improves system performance when you are adding new files, especially under low disk space conditions where free space fragmentation can cause newly added large files to be fragmented from the start.

### About MFT and paging file fragmentation

Just like user data files, the MFT and paging files can become fragmented over time. Since these system files are accessed frequently, their fragmentation can cause delays in system boot time and other types of performance degradation.

As with any operating system's file system, NTFS experiences file and free space fragmentation. This affects the read/write performance of the system in general, down to the core file system level. If you monitor the status of your MFT file you will notice that, as more read/writes are performed on the system and the amount of file tracking overhead data increases, the MFT file grows to handle the increased activity.

Although the MFT file expands to accommodate new information, it never shrinks, even when the number of files decreases or disk activity slows down. Unlike the paging file, whose size is adjusted with each reboot, not even rebooting your system resets the MFT file to a smaller size. Because the MFT resides at the beginning of any drive partition, it has no free disk space to expand contiguously. NTFS is forced to find free space elsewhere on the same partition for the MFT file's overflow fragments.

Norton Speed Disk safely optimizes the MFT and paging file structures without the need to restart the machine, make multiple optimization passes, or disconnect from the network.

### About directory and meta data fragmentation

NTFS stores data it uses for disk, directory, and file management in files called meta data. These files are also subject to fragmentation. Norton Speed Disk optimizes directories and meta data dynamically, without the need to restart the machine or make multiple optimization passes, or disconnect from the network.

## About free space fragmentation

Just as files can become fragmented, so can the free space on a drive. The lack of contiguous free space causes files to be created or extended in fragments. Fragmentation of the drive's free space also has a negative impact on system performance, because the system has to hunt for multiple free spaces to store data.

In addition to defragmenting your existing files, Norton Speed Disk consolidates free space, so those newly created and extended files will remain as unfragmented as possible.

Many of the free space fragments can be too small to be usable under Windows NT/2000. These fragments represent drive space that is essentially wasted. Norton Speed Disk consolidates these free space fragments into large areas of free space. Free space consolidation ensures that new files can make use of all available disk space and are less likely to be fragmented the first time they are saved.

# **Optimization solutions**

Norton Speed Disk automatically fixes the fragmentation and organization problems described in the previous section. It automatically places files in the best location for most efficient access, flexible growth, and peak drive performance. It also lets you specify when to optimize and how the optimization should be performed. You can:

- Schedule optimizations for individual volumes based on time or threshold of fragmentation.
- Adjust the system resources used by Norton Speed Disk in relation to other running processes.
- Customize the optimization for each drive.
- Run Norton Speed Disk in the background to optimize volumes at preset times.
- Record optimization events to the system Event Log.

### Customizable drive optimization

During optimization, Norton Speed Disk places files in the best location for most efficient access and flexible growth. However, there may be situations where you need to ensure that certain files are placed in specific areas on the drive, so they are accessed first on the drive, or have lots of room to expand without being fragmented.

In the Drive Options view you can specify areas where individual files or groups of files are placed on the drive. You can also specify any files that you don't want Norton Speed Disk to move. For more information, see "Setting drive options" on page 52.

Norton Speed Disk remembers the optimization options you choose for each drive, so you need not reset options each time you optimize unless you want to change them.

### File placement during optimization

Norton Speed Disk places files in order, from the beginning of the drive to the end of the drive. After each main data structure Norton Speed Disk adds a small amount of extra space to allow for future growth with reduced refragmentation. The following table describes where files are placed during optimization.

| Order<br>on drive | Name                                           | Drive map legend<br>label        |
|-------------------|------------------------------------------------|----------------------------------|
| Start             | Master File Table (MFT)                        | Directory                        |
| 2                 | Files in the Files First list in Drive Options | Files Placed First<br>(optional) |
| 3                 | Paging File                                    | Pagefile                         |
| 4                 | Directories                                    | Directory                        |
| 5                 | Files accessed in the last 2 months            | Frequently Accessed              |
| 6                 | Files optimized by Norton Speed Disk           | Optimized                        |
| 7                 | Files modified within the last 2 to 4 months   | Infrequently Modified            |
| 8                 | Files modified within the last 2 months        | Frequently Modified              |
| 9                 | Files not accessed in the last 2 months        | Files Placed Last                |
| 10                | Files not modified in the last 4 months        | Infrequently Accessed            |
| 11                | Files Last list in Drive Options               | Files Last (optional)            |
| 12                | Optimized free space                           | Free Space                       |

| Order<br>on drive | Name                                                    | Drive map legend<br>label         |
|-------------------|---------------------------------------------------------|-----------------------------------|
|                   | Extra space placed after data files to allow for growth | Slack Space                       |
|                   | Files and other disk data not yet optimized             | Fragmented                        |
| 13                | Files in the Files At End list in Drive<br>Options      | Files Placed At End<br>(optional) |

In general, the default settings will provide the best performance. You should change the default settings only if your files require special consideration.

For example, if your company uses a utility program that updates the file dates even when the files are not frequently used, you may want to limit optimization on these files so Norton Speed Disk doesn't move them to the frequently used area of the disk.

**Note:** The Files First, Files Last, Files At End, and Unmovable Files are user-defined Drive Options. For more information, see "Specifying file placement during optimization" on page 53.

# Deciding on an optimization strategy

You may want to develop a strategy for optimizing your drives. Although the impact of Norton Speed Disk optimization should not be noticeable, there may be times when you want no impact at all. For example, if you manage network drives you may want to schedule optimization to run at a time when the fewest number of users will be using a busy server. This will also decrease the amount of time it takes for Norton Speed Disk to complete optimization.

Which optimization strategy you adopt depends on your needs and your drive characteristics. For example, the strategy adopted for servers, which may have a lot of transitory traffic, security issues, and variable workloads, will be different than the strategy used for workstations, which may have groups of files that are used in routine patterns.

For example, if your company has seasonal demands, such as monthly or quarterly budget forecasts where many departments are sending data in separate files for consolidation, you will want to optimize before and after the budgeting process. In preparation for the main budgeting month, you optimize the drive to make sure adequate disk space is available for hundreds of small contributory data files as well as for the growing size of the main budget file. After the budgeting process is over for another year, budget files have stabilized and contributory data has been archived, you optimize the drive again to consolidate the empty space left by deleted files.

In a Web or desktop publishing group, your drives might hold source files for multiple projects, including text and graphics files, that are worked on for a few weeks or months, are completed, and replaced by others. With hundreds of small files being created, copied, modified, and deleted, your drives may need optimization based on fragmentation threshold, or on demand, after a project ends.

In general, the drive size, the percentage of files to free space, and the percentage of fragmented files (to total files) affect the decision about when and how frequently to optimize a drive.

 Expect optimization to take longer the first time it is run on a volume. This is because Norton Speed Disk must relocate all the data on the drive into the optimum order described in "File placement during optimization" on page 23.

If you schedule regular optimization to maintain this file placement, subsequent runs on the same drive will quickly clean up fragmentation that has occurred since the last optimization, while leaving the majority of previously optimized files where they are.

- Large drives that are nearly full may take longer to optimize, especially if they are heavily fragmented. Cleaning out \temp directories, the Internet cache, and the Recycle Bin, and removing software that is no longer used creates free space that will significantly speed up the optimization process.
- Norton Speed Disk can safely optimize drives on systems that are in active use. The resulting optimization may not be 100% perfect, as files may be created, extended, truncated, or deleted during the run, but most of the benefits of optimization will still be realized.
- Schedule Norton Speed Disk to run during off-peak hours. If the system runs full time and really has no off-peak hours, you can run Norton Speed Disk with its normal resource setting, which runs at a lower priority than other processes. This approach may take longer, and may be subject to more user activity (file creation, extensions,

| Optimization issue                                                            | Suggestions                                                                                                    |
|-------------------------------------------------------------------------------|----------------------------------------------------------------------------------------------------|
| Number of files                                                               | The more files on the drive, the more time is needed for optimization.                                                                                                    |
|                                                                               | You will need to consider the drive's total number<br>of files and the file types, for example, large<br>contiguous databases vs. numerous small document<br>files. To help determine the status of the drive, run<br>the Analyze Drives feature described on page 33. |
| Number of file<br>fragments                                                   | The more file fragments, the more time is needed for optimization.                                                                                                    |
| Number of<br>fragmented files                                                 | The greater the number of fragmented files, the more time is needed for optimization.                                                                                                    |
| Free disk space                                                               | The more free disk space there is on the drive, the faster optimization will occur.                                                                                                    |
| Priority (given to<br>optimization in<br>relation to other drive<br>activity) | The greater the priority given to Norton Speed<br>Disk, the faster optimization will complete. You can<br>adjust this setting in the Priority settings described<br>on page 46.                                                                                        |
| Available memory and<br>other workload<br>demands                             | The real-time workload (how frequently the drive is<br>accessed and for what types of activities), as well as<br>available memory, affect optimization time. The<br>more workload, the longer optimization may take.                                                   |
|                                                                               | If you are optimizing during working hours,<br>optimization may take longer because memory is<br>being shared with other applications. Optimization<br>during off-peak hours, when traffic is minimal, will<br>reduce optimization time.                               |
| Drive size                                                                    | The number of files and file fragments affect the<br>amount of time needed for optimization.<br>Optimizing a highly fragmented smaller drive may<br>take longer than optimizing a lightly fragmented<br>larger drive.                                                  |
| Number of processes running on the system                                     | The more processes running, the more time is needed for optimization.                                                                                                    |
| Processor speed                                                               | The slower the processor speed, the more time is needed for optimization.                                                                                                    |

truncations, and deletions) but will still result in significant performance improvements.

## Initial optimization time

A drive's first optimization may take significantly longer than the subsequent optimization. Norton Speed Disk must move the files and free space into the order described in "File placement during optimization" on page 23. After a drive has been optimized, only new and expanded files will need optimization.

The benefits of optimization, which include faster access and improved overall performance, make the time worthwhile almost immediately. Norton Speed Disk takes advantage of the solid foundation established in the first optimization to dramatically reduce run time in subsequent optimizations.

**Tip:** If you find that optimization is taking too much time, or using too many system resources, you may want to fine tune the Norton Speed Disk global options. For more information, see "Setting global options" on page 45.

# Preparing for optimization

| Before optimizing any drives, you should make the following prepa | irations: |
|-------------------------------------------------------------------|-----------|
|-------------------------------------------------------------------|-----------|

| Before optimizing, do this                                                                                                    | Why you should do it                                                                                                    |
|----------------------------------------------------------------------------------------------------|----------------------------------------------------------------------------------------------------|
| Run the CHKDSK utility to<br>identify and repair any disk<br>errors before running Norton<br>Speed Disk.                                                              | Although you can set an option to have Norton<br>Speed Disk automatically scan for errors on<br>NTFS volumes before optimizing, it's best to run<br>CHKDSK in advance of Norton Speed Disk to<br>identify and repair any bad sectors or other file<br>or disk damage that could cause problems<br>during optimization. Running CHKDSK also<br>ensures that lost file sectors or chains are not<br>included in the optimization. |
| Delete temporary and<br>obsolete files such as those in<br>the \Temp directory, any<br>spool folders, any Internet<br>temporary files, the Recycle<br>Bin, and so on. | This avoids the extra work of optimizing<br>obsolete, unused, and trash files that consume<br>optimization time and resources. Including these<br>file in optimization means that useful space is<br>occupied by useless files, causing the drive to<br>become refragmented when these files are<br>emptied from the Recycle Bin or erased from<br>temporary folders.                                                           |

| Before optimizing, do this                                                            | Why you should do it                                                                                                    |
|---------------------------------------------------------------------------------------|----------------------------------------------------------------------------------------------------|
| Complete any major software<br>installations or uninstallations<br>before optimizing. | This reduces the necessity to reoptimize after the<br>installation or uninstallation. Typically,<br>installation processes create temporary files, and<br>occupy large amounts of space temporarily.<br>Uninstalling programs after optimizing creates<br>unnecessary work.                                                                 |
| Back up your files.                                                                   | It's always a good idea to back up your software.<br>Although Norton Speed Disk maintains the<br>integrity of your data, we strongly recommend<br>that you back up important files before making<br>any major changes to your drives, including<br>optimization. Maintaining a schedule of regular<br>backups is good practice at any time. |

## Running the initial optimization

Once you have ensured that the drive is ready for optimization by following the suggestions listed in the previous section, "Preparing for optimization" on page 27 you are ready to begin optimizing.

#### To optimize a drive:

- 1 In the Select A View list, select Optimization Map.
- **2** Select the drive to optimize.
- **3** Click Start Optimizing.

Norton Speed Disk proceeds to optimize the drive.

You can watch Norton Speed Disk progress in the Optimization Map or minimize the window and continue with other work.

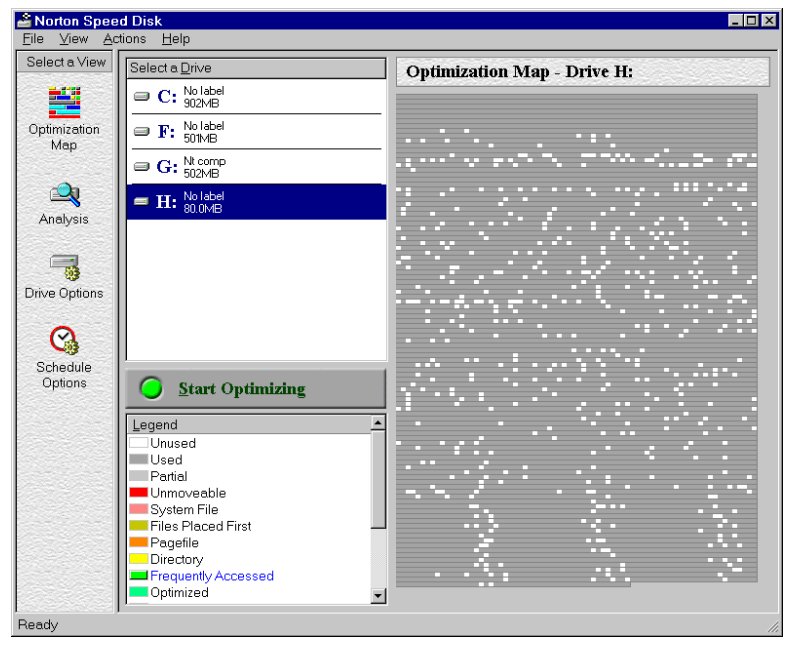

After it has scanned the drive, the optimization map displays the file distribution and fragmentation.

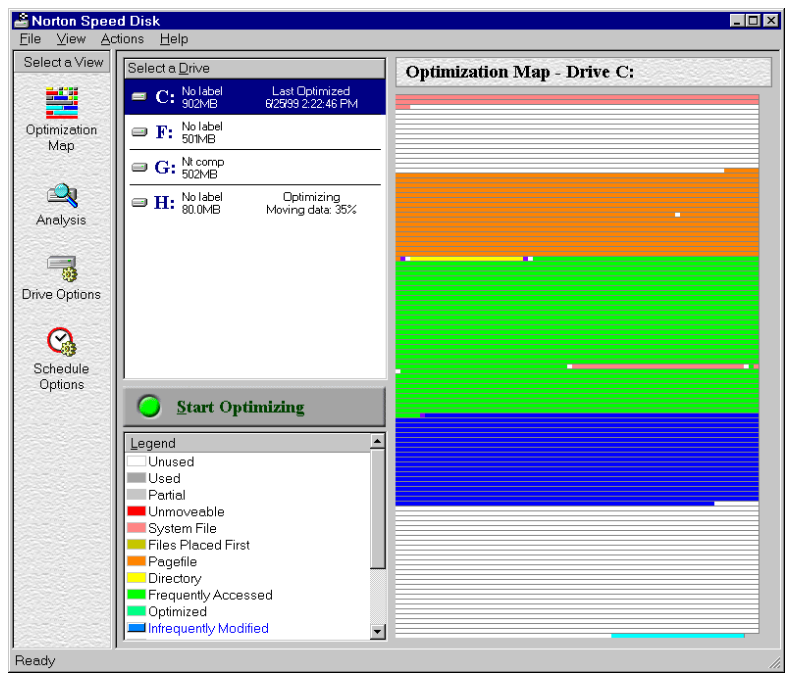

As optimization progresses, the map changes to reflect the reorganization of files on the drive.

# Phases of optimization

| Phase                                                   | Activity                                                                                                    |
|---------------------------------------------------------|----------------------------------------------------------------------------------------------------|
| Verifying drive integrity on<br>NTFS volumes (optional) | When this setting in the Global Options is<br>turned on (the default setting is off), Norton<br>Speed Disk runs a brief check of the NTFS drive<br>for any problems. To change this setting, choose<br>Global Options from the View menu and click<br>the Scan for errors before optimizing NTFS<br>volumes check box. For more information, see<br>"Adjusting priority and memory resource use" on<br>page 46. |
|                                                         | If problems are found, you are prompted to run<br>the Windows NT CHKDSK command to reclaim<br>lost chains and repair any disk damage.                                                                                                    |
| Scanning                                                | Norton Speed Disk scans the entire hard drive<br>and gathers information about how many files of<br>each file type are present, the amount of empty<br>space, and the number of partially used clusters.                                                                                                    |
|                                                         | Gathering data on file fragmentation and<br>unmovable files can take some time, depending<br>on the size of the volume, the number of files on<br>the volume, and the degree of file<br>fragmentation.                                                                                                    |
|                                                         | Unmovable files are distinguished in the<br>optimization map after the drive is scanned in<br>the first phase of optimization. However, to save<br>time, the map does not distinguish fragmented<br>or unmovable files until after Norton Speed Disk<br>performs a fragmentation analysis.                                                                                                    |
| Sorting                                                 | Norton Speed Disk sorts the files according to the types described in "File placement during optimization" on page 23.                                                                                                    |
| Moving                                                  | Norton Speed Disk moves the files into the areas<br>of the drive assigned to their types, as described<br>in "File placement during optimization" on<br>page 23.                                                                                                    |

Norton Speed Disk goes through several phases in the course of optimization.

**Note:** On non-NTFS volumes you will be prompted to run CHKDSK before optimizing.

### About unmovable files

Windows NT/2000 produces some files and file fragments during system operation that are classed as unmovable. NTFS system files, (except for the MFT, root directory, and paging file) can't be moved. Directories and paging files on FAT volumes also cannot be moved.

Fragments on the drive identified by Norton Speed Disk as unmovable are not moved during optimization. You can also designate any file or group of files to be unmovable by selecting the Drive Options for a drive, opening the Unmovable tab, and adding the file or group of files to the Unmovable tab.

**Tip:** For Norton Speed Disk, very few file types are unmovable. If you notice that some files are not optimized, check the access rights to the files. You must have administrator rights to the drive for Norton Speed Disk to move some types of files that are defined by the administrator, or are defined by administrator for another user.

### About extra space

On the drive map you may see small blocks of extra space mixed in with optimized files, even after Norton Speed Disk has optimized a drive. This is another way Norton Speed Disk maintains a drive's optimization longer. Norton Speed Disk adds extra space after each category of optimized files to allow for future growth. This allows categories of files to expand without causing immediate fragmentation.

# Optimizing multiple drives concurrently

You can start several optimizations concurrently by selecting drives and starting optimization on one drive after another.

#### To optimize multiple drives:

- 1 In the Select A View list, select Optimization Map.
- 2 Select the first drive you want to optimize.

- To see a pre-optimization fragmentation analysis, click the Analyze view icon first. For more information, see "Analyzing drives" on page 33.
- **3** Click Start Optimizing.

Norton Speed Disk proceeds to optimize the drive.

**4** Select another drive in the list and click Start Optimizing. The maximum number of concurrent drive optimizations is unlimited, but the recommended number is 2 or less.

**Note:** Each concurrent optimization requires additional system resources. For example, to optimize three drives concurrently, Norton Speed Disk needs three times as many system resources as for a single optimization. If you plan to start or schedule concurrent optimizations, make sure you plan sufficient system resources to complete optimization in the time you expect. For more information, see "Adjusting priority and memory resource use" on page 46.

# **Analyzing drives**

Norton Speed Disk performs an analysis of each drive to help you determine the state of the drive prior to optimization. The Analysis view displays file fragmentation, free space fragmentation, and general drive utilization. The lower part of the view lists the most fragmented files with the number of fragments.

#### To generate a fragmentation analysis:

- 1 Click the Analysis view icon.
- **2** Select the drive you want to analyze.

**3** Click Start Analyzing.

| Norton Speed     | Disk                                                                   |                                                                                                   |                          | -                                       |   |
|------------------|------------------------------------------------------------------------|---------------------------------------------------------------------------------------------------|--------------------------|-----------------------------------------|---|
| Select a View    | Select a Drive                                                         | Analysis - Drive: D:                                                                              |                          |                                         |   |
| <b>1</b>         | C: Appdisk Last Analyzed<br>6/23/99 7:11:47 PM                         | Optimization<br>Total Files:                                                                      | 4210                     |                                         |   |
| Optimization Map | D: 135GB 6/23/39 7.22.46 PM                                            | Fragmented Files:<br>Percent Fragmented:                                                          | 115<br>3.0%              |                                         |   |
| Analysis         | F: Ntfs volu Last Analyzed     6/23/99 7:22:27 PM                      | Free Space Fragmentation<br>Free Spaces:<br>Free Clusters:                                        | 118<br>32225             |                                         |   |
|                  | □ G: Local_g<br>1.49GB                                                 | Largest Free Space:                                                                               | 29887                    |                                         |   |
| Drive Options    |                                                                        | Bytes Used:<br>Bytes Free:<br>Percent of Disk Used:                                               | 993 MB<br>1007 MB<br>49% |                                         |   |
| Q                | Start Analyzing                                                        | Number of Folders:<br>Number of Files:<br>Most Ecomonicad files:                                  | 253<br>4210              |                                         |   |
| Schedule         | Legend                                                                 | File Name                                                                                         |                          | Fragments                               |   |
| Uptions          | Unoptimized Disk Space<br>Optimized Disk Space<br>Remaining Free Space | \Data\mephisto\SD5_UG\graphics\mains<br>\RECYCLED\DD365.TIF<br>\RECYCLED\INF02                    | can001.tif               | 3<br>3<br>3                             |   |
|                  | Used Space<br>Free Space                                               | VRECYCLED/NPROTECT/00000098.FM<br>VRECYCLED/NPROTECT/0000095.FM<br>VRECYCLED/NPROTECT/00000093.FM |                          | 2 2 2 2 2 2 2 2 2 2 2 2 2 2 2 2 2 2 2 2 |   |
|                  |                                                                        | VRECYCLED/NPROTECT/00000089.FM                                                                    |                          | 2                                       | • |
| Ready            |                                                                        |                                                                                                   |                          |                                         |   |

The time needed for fragmentation analysis depends on the degree of fragmentation, size of the drive, and number of files on the drive.

**4** To stop the analysis at any time, click Stop Analyzing.

**Note:** You can change the colors displayed in the pie chart legend. For more information, see "Customizing map and chart colors" on page 54.

### Analyzing multiple drives

You can analyze multiple drives concurrently by selecting drives and starting their analysis one after the other.

#### To analyze multiple drives concurrently:

- 1 In the Select A View list, click the Analysis view icon.
- **2** Select the first drive you want to analyze.
- **3** Click Start Analyzing.

Norton Speed Disk proceeds to analyze the drive.

- **4** Select another drive in the list and click Start Analyzing. Norton Speed Disk proceeds to analyze the second drive.
- **5** Continue selecting drives until you have selected all the drives you want Norton Speed Disk to analyze concurrently.

## Types of analysis

The drive analysis statistics are grouped into four types: optimization level, free space fragmentation, drive utilization, and most fragmented files. These are all described below.

#### **Optimization Level analysis**

The optimization analysis checks for the number and percent of fragmented files.

| Statistic             | Description                                      |
|-----------------------|--------------------------------------------------|
| Total Files           | The total number of files on the drive.          |
| Fragmented Files      | Number of fragmented files.                      |
| Percent Fragmentation | The percentage of fragmented files on the drive. |

If you have a high number of fragmented files, or a large percent of fragmented files on the drive, you should run Norton Speed Disk.

### Free Space Fragmentation analysis

The free space fragmentation analysis displays information about the drive's free space.

| Statistic          | Description                                                    |
|--------------------|----------------------------------------------------------------|
| Free Spaces        | The total number of free space fragments on the drive.         |
| Free Clusters      | The total number of free clusters on the drive.                |
| Largest Free Space | The size, in clusters, of the largest free space on the drive. |

Some applications and processes require a certain amount of free space to perform effectively. Lack of contiguous free space can impede performance for these applications. For example, Microsoft Word creates at least one, and often several, temporary files when a document is open. Database files may need at least twice the data file's size to write temporary files to the drive during sorting, updating, or other activity. Print spooling also requires large amount of disk space when the entire document is printed to the drive before being sent to the printer.

**Note:** If a drive's largest free space is small (10% or less of the overall drive size), initial optimization may take longer. Norton Speed Disk needs free space to store temporary files during optimization. If drive space is limited, Norton Speed Disk must process a higher number of smaller temporary files. The combination of increased processing time and smaller temporary file sizes results in the longer optimization.

### **Disk Utilization analysis**

The Disk Utilization analysis summarizes how space is used on the drive.

| Statistic            | Description                                                                 |
|----------------------|-----------------------------------------------------------------------------|
| Bytes Used           | The total number of bytes occupied by files or file fragments on the drive. |
| Bytes Free           | The total bytes of free space on the drive.                                 |
| Percent Of Disk Used | The percentage of occupied drive space.                                     |
| Number Of Folders    | The total number of folders on the drive.                                   |
| Number Of Files      | The total number of files on the drive.                                     |

### **Most Fragmented Files analysis**

This analysis lists the files with the most fragments.

| Statistic | Description                                    |
|-----------|------------------------------------------------|
| File Name | The path and filename of the file.             |
| Fragments | The number of fragments belonging to the file. |

If you notice that these files become fragmented frequently, even after optimization, you may wish to specify where you want these files placed during optimization.
For example, perhaps a file is growing very large and needs more space than is available on the drive. You could use the Drive Options to specify the file be placed in the Files Last category, closest to the free space, so the file can grow larger and remain unfragmented.

## Working with the most fragmented files

You can use the Analysis view to identify the most fragmented files, and then use that information to reduce their susceptibility to repeated fragmentation. After you run the analysis, any highly fragmented files are listed in the Most Fragmented Files list.

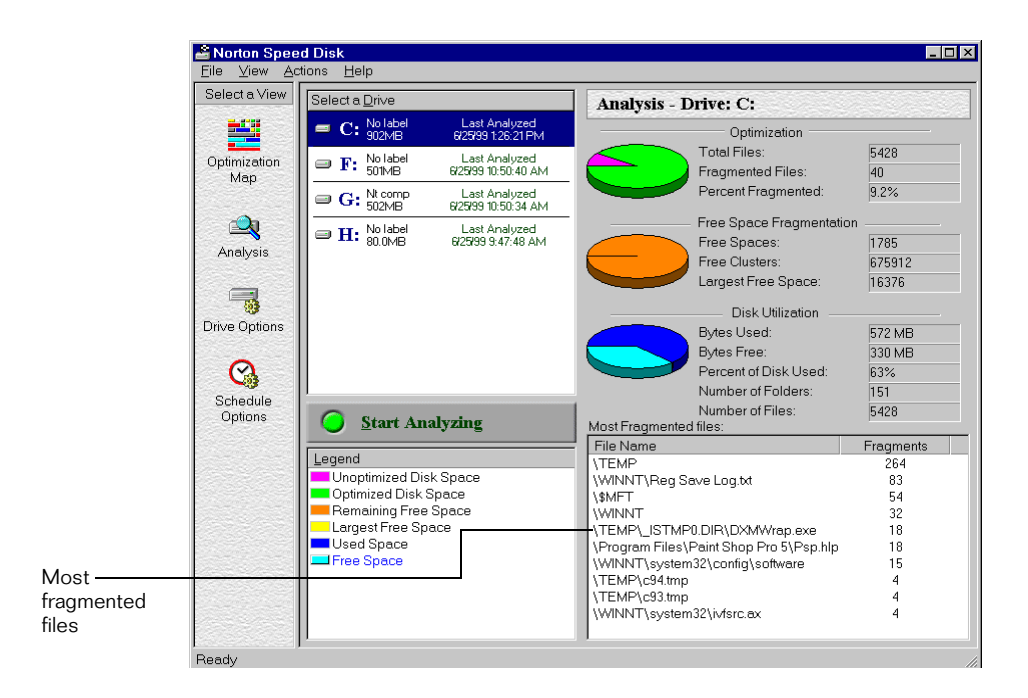

| Most Fragmented files:               | ,         |  |
|--------------------------------------|-----------|--|
| File Name                            | Fragments |  |
| \WINNT\user.dmp                      | 43        |  |
| \WINNT\HPUNINST\HPLJ5SI\_S           | 20        |  |
| \WINNT\system32\config\software      | 19        |  |
| \WINNT\system32\mfc42ud.map          | 14        |  |
| \Program Files\Netscape\Communi      | 13        |  |
| \WINNT\system32\mfco42ud.dll         | 12        |  |
| \Program Files\Norton Utilities NT\S | 11        |  |
| \Acrobat3\Catalog\COMPCORE.DLL       | 10        |  |
| \NT_Downloads\STS%202_5%203          | 10        |  |
| \Program Files\Norton Utilities NT\S | 10        |  |

The list shows the file name, location, and number of fragments.

If these files become fragmented frequently, even following optimization, you can use the Drive Options to specify where you want Norton Speed Disk to place that file during the next optimization. For more information, see "Setting drive options" on page 52.

For example, lets say you have a large database to which several people have been adding and updating records. The file has become fragmented, and you know it is likely to be increasing in size. In the Drive Options, you can add the database filename to the Files Last list. The next time Norton Speed Disk optimizes this drive, this file will be rejoined and moved close to free space, where its expansion will not cause it to fragment.

## Adding temporary files to the Files Last drive option

If you use any software that consistently creates temporary files, add them to the Files Last category so that Norton Speed Disk places them at the end of all the other files, and adjacent to the optimized free space so they have room to expand. For example, you could add temporary Internet files in Internet Explorer, temporary cache files in Netscape Navigator, files in the Recycle Bin, and files in the Windows Temp directory.

The following paths show typical locations for temporary files, if a user's TEMP and/or TMP environment variables point to c:\TEMP, and C: is the volume to be optimized:

```
\TEMP\**\*
\Recycled\**\* (FAT volumes)
\Recycler\**\* (NTFS volumes)
```

Internet Explorer URL history:

\WINNT\History\\*\*\\*

Internet Explorer cache:

```
\WINNT\Profiles\user1\Temporary Internet Files\**\*
```

Netscape Navigator cache:

```
\Program Files\Netscape\Communicator\cache\**\*
```

Netscape Navigator main directory (JAVA, plugins, etc.):

```
\Program Files\Netscape\Communicator\**\*
```

**Note:** The double asterisk characters [\*\*] indicate that all files below the path are included in the selection.

# C H A P T E R

# Customizing Norton Speed Disk

# **About Norton Speed Disk options**

You can customize Norton Speed Disk optimization. For example, you can have Norton Speed Disk:

- Automatically optimize volumes based on threshold of fragmentation, and record optimization events to the system Event Log. See "Setting global options" on page 45.
- Customize the optimization for each disk volume and for each scheduled task, including how Norton Speed Disk places files on each drive. See "Setting drive options" on page 52.
- Optimize automatically from a schedule created in Norton Speed Disk. See "Scheduling optimizations" below.
- Run in the background to optimize volumes at preset times. See "Scheduling optimizations" below.

# Scheduling optimizations

Norton Speed Disk lets you schedule optimization tasks to run automatically at preset times when drive activity is light. Scheduled optimizations are all run silently in the background, with no interruption or notification to users.

You can specify optimization schedules for each drive. As part of the schedule you can tell Norton Speed Disk to optimize based on the percent of fragmentation, and you can also set a specific schedule.

## How often to use Norton Speed Disk

Any time a drive's response time becomes slower, or when a drive analysis indicates that a large percentage of files are fragmented, you should use Norton Speed Disk to restore the drive's performance.

**Note:** Optimizing multiple drives concurrently will affect overall performance. The maximum number of concurrent drive optimizations is unlimited, but the recommended number is 2 or less.

## Setting a scheduled optimization time

You can schedule regular optimization on a recurring day and time, or by the percent of fragmentation level.

#### To have Norton Speed Disk optimize at a set time:

1 In the Select A View list, select Schedule Options.

| 2 | Select the | e drive | whose | schedule | you | want | to | set. |
|---|------------|---------|-------|----------|-----|------|----|------|
|---|------------|---------|-------|----------|-----|------|----|------|

| 🚔 Norton Speed I               | Disk                                                       |                                                                                                  |
|--------------------------------|------------------------------------------------------------|--------------------------------------------------------------------------------------------------|
| <u>F</u> ile ⊻iew <u>H</u> elp |                                                            |                                                                                                  |
| Select a View                  | Select a <u>D</u> rive                                     | Schedule for Drive F:                                                                            |
| Optimization Map               | C: Appdisk<br>D: Datadisk<br>D: 195GB<br>E: Nywks<br>195GB | Frequency<br>Weekly Sunday Friday<br>Monday Friday<br>Tuesday Saturday                           |
| Analysis                       | □ F: <u>1.95GB</u><br>□ G: Local_g<br>1.49GB               | Vednesday                                                                                        |
| Drive Options                  |                                                            | Time:<br>12:00 AM I IIIIIIIIIIIIIIIIIIIIIIIIIIIIIIII                                             |
| Schedule Options               |                                                            | Optimize based on threshold     Auto Threshold     Only optimize drive if fragmentation exceeds: |
| Ready                          |                                                            | li.                                                                                              |

**3** Click the Enable Schedule check box.

**Note:** On non-NTFS volumes, checking this option will prompt you to run CHKDSK/F manually after you click Apply.

Select a frequency from the list. Your options are:

| Startup | Optimization occurs every time the machine is started.       |
|---------|--------------------------------------------------------------|
| Once    | Optimization occurs once at the time and date you specify.   |
| Daily   | Optimization occurs daily at the time you specify.           |
| Weekly  | Optimization occurs weekly at the time and day you specify.  |
| Monthly | Optimization occurs monthly at the time and day you specify. |

**4** Select a start time for optimization.

If you want to ensure that optimization will not continue after a certain time, for example, when another process is due to start, or at a time when network traffic is heavy, you can also set a stop time. Otherwise, Norton Speed Disk runs until optimization is complete.

5 Click Apply.

**Note:** Scheduled optimizations take place in the background. When it is running in the background, Norton Speed Disk gives priority to all other NT processes. If many other processes are constantly using system resources, scheduled optimizations may not have enough resources to complete as quickly as you expect. To give scheduled optimizations greater priority over other running processes, you can alter the Priority setting in the Global Options dialog box. For more information, see "Adjusting priority and memory resource use" on page 46.

### Setting a fragmentation threshold

In the Schedule Options you can select a fragmentation threshold. When the selected drive reaches the specified degree of fragmentation, Norton Speed Disk will optimize it.

You can select Auto Threshold or enter a percentage. The default fragmentation percentage threshold is determined by the drive's fragmentation level, and is managed by the Auto Threshold feature.

For example, if you set the fragmentation threshold to 5% (within the recommended range) Norton Speed Disk will begin optimizing in the background when the level reaches that percent.

#### To set an optimization schedule by threshold:

- 1 In the View list, select Schedule Options.
- 2 Select the Optimize Based On Threshold check box.

Auto Threshold is enabled by default. It will cause Norton Speed Disk to optimize the selected disk when fragmentation goes over an amount determined by the drive characteristics.

**3** To specify another threshold, select Only Optimize Drive If Fragmentation Exceeds: and enter a percentage value. The recommended percentage is between 2% and 5%.

This ensures that Norton Speed Disk optimizes when the fragmentation percentage reaches the level you specify, at the scheduled time.

4 Click Apply.

**Note:** The threshold setting only applies to drive optimizations that you schedule. The schedule must be enabled for this setting to take effect.

## Optimizing in the background

There are several ways to run Norton Speed Disk in the background:

 Use the scheduling feature of Norton Speed Disk to specify when and how you want the drive volumes optimized. All scheduled optimizations run in the background. For more information, see "Scheduling optimizations" on page 41.

**Note:** If you are scheduling optimizations on several drives, use the Maximum Concurrent Drive Optimizations setting (page 48) to specify the maximum number of drives that Norton Speed Disk optimizes at any one time.

- Close or minimize Norton Speed Disk after starting the optimization.
   For more information, see "Start optimization and close" on page 45.
- Minimize the effect of background optimization on applications running in the foreground by setting the optimization priority to Idle. To set the optimization priority, choose View > Global Options and drag the Priority slider to Idle. For more information, see "Adjusting priority and memory resource use" on page 46.

### Start optimization and close

When you start Norton Speed Disk and close the program, optimization continues unless you want it stopped.

### To start and close:

- 1 Start Norton Speed Disk.
- 2 In the Select A View list, click Optimization Map.
- **3** Select a drive and click Start Optimizing.

Once optimization has started, you can quit Norton Speed Disk, and optimization continues in the background.

4 From the File menu choose Exit.

Norton Speed Disk asks if you want to stop optimization.

| Norton Speed Disk                                                         |  |  |
|---------------------------------------------------------------------------|--|--|
| One or more drives are currently optimizing. Do you<br>want to stop them? |  |  |
| Never ask me this again.                                                  |  |  |
| Stop Continue Cancel                                                      |  |  |

**5** To keep optimizing in the background, click Continue.

If you don't want to be prompted again, select the Never Ask Me This Again check box.

# Setting global options

Norton Speed Disk global options affect its overall performance during optimization:

- On the Settings tab (page 46), you can customize how Norton Speed Disk uses your system's resources.
- On the Event Logging tab (page 48), you can specify what events to log and if and when to send alerts.
- (Enterprise edition only.) On the Install tab (page 51), network administrators using Norton System Center can configure Norton Speed Disk installation. (This tab only applies when Norton Speed Disk is used in combination with Norton System Center. For more information,

see the Norton Speed Disk for Windows NT/2000 Implementation Guide on the Norton Speed Disk for Windows NT Servers CD.)

### To set Norton Speed Disk global options:

1 From the View menu, choose Global Options.

| # Options                                       | ×                |
|-------------------------------------------------|------------------|
| Settings Event Logging                          |                  |
| Eriority                                        | — High           |
| Low -                                           | — High           |
| Maximum Concurrent Drive Optimizations: 2       |                  |
| Scan for errors before optimizing NTFS volumes: |                  |
| OK Cancel Apply                                 | D <u>e</u> fault |

- 2 In the Options dialog box, click the Settings or Event Logging tab.
- **3** Make changes to the options and click Apply.
- **4** When you are finished making changes in the Options dialog box, click OK.

## Adjusting priority and memory resource use

The Settings tab lets you adjust Norton Speed Disk use of machine resources. When you adjust the Priority and Memory Usage settings, you determine how much of the machine's resources Norton Speed Disk uses to optimize.

Normally, Norton Speed Disk takes low priority. If you want to optimize faster at the possible expense of other processes that may be running concurrently, you can move the slider to a higher priority. If you do not want Norton Speed Disk to optimize before other processes run, you can minimize the effect of background optimization by adjusting the Priority setting.

#### To adjust optimization priority:

1 From the View menu, choose Global Options.

| Setting      | Description                                                                                                    | Effect                                                                                                    |
|--------------|----------------------------------------------------------------------------------------------------|----------------------------------------------------------------------------------------------------|
| Priority     | Sets Norton Speed<br>Disk priority for<br>using system<br>resources.                                                                                  | Priority = Low:<br>Optimization takes longer but<br>uses fewer machine resources.                                                  |
|              | Low - Machine must<br>be idle before Speed<br>Disk processes take<br>priority.                                                                        | Priority = Medium:<br>Optimization takes some time,<br>letting other machine resources<br>take priority.                           |
|              | Medium - For this<br>default setting, other<br>processes on the<br>machine take<br>priority over Speed<br>Disk processes.                             | Priority = High:<br>Optimization is faster but uses<br>more machine resources and<br>has more impact on other<br>running software. |
|              | High - Speed Disk<br>processes share<br>normal priority with<br>other processes.                                                                      |                                                                                                    |
| Memory Usage | Sets Norton Speed<br>Disk priority for<br>using memory.                                                                                               | When the slider is moved to the<br>left, optimization takes longer<br>but uses less memory. When the                               |
|              | Low - Norton Speed<br>Disk memory usage<br>is aggressively<br>trimmed.                                                                                | slider is moved to the right,<br>optimization is faster, but uses<br>more memory.                                                  |
|              | Medium - This<br>default setting is<br>recommended in<br>most cases.                                                                                  |                                                                                                    |
|              | High - The bitmap is<br>compressed. (This<br>setting is not<br>recommended<br>unless no other<br>applications are<br>running during<br>optimization.) |                                                                                                    |

2 On the Options dialog box Settings tab, move the Priorities slider to Low or High.

| Setting                                              | Description                                                                                                    | Effect                                                                                                    |
|------------------------------------------------------|----------------------------------------------------------------------------------------------------|----------------------------------------------------------------------------------------------------|
| Maximum<br>Concurrent Drive<br>Optimizations         | Limits the number of<br>drives that Norton<br>Speed Disk is<br>allowed to optimize<br>at the same time.<br>The default setting<br>is 2. If you start a<br>third optimization,<br>one of the first two<br>optimizations must<br>finish before the<br>third can begin. | The higher the number of drives<br>being optimized concurrently,<br>the more machine resources will<br>be used by Norton Speed Disk,<br>and the longer each<br>optimization will take.<br>The maximum number of drives<br>Norton Speed Disk can optimize<br>concurrently is unlimited, but<br>the default setting of 2 (or less)<br>is recommended. |
| Scan For Errors<br>Before Optimizing<br>NTFS Volumes | Norton Speed Disk<br>quickly checks the<br>NTFS volume for<br>any errors before<br>optimizing.<br>The default is off.                                                                                                    | If the integrity check runs while<br>there is disk activity, it may<br>report false errors. Other<br>processes should not be running<br>if you use this option.                                                                                                    |

**Note:** On non-NTFS volumes, checking this option will prompt you to run CHKDSK/F manually after you click Apply.

## **Recording optimization events**

You can record optimization events to the Event Log maintained by the system and view the records using the system Event Viewer. These events can also be sent to the Norton System Center Console. The Event Logging tab lets you specify which event types to log (Error, Warning, or Information), and what notification, if any, to send to administrators or to the Norton System Center Console.

Note: For a list of events, see "Event types" on page 57.

### **Configuring event types**

Use the Event Logging tab to define what types of events are logged for Norton Speed Disk activity.

#### To configure event types:

- 1 From the View menu, choose Options.
- **2** On the Event Logging tab, select an event.

| <b>#8</b> Options                                                                                                    |                                                                                                    |                                                                                                    |         | ×                |
|----------------------------------------------------------------------------------------------------|----------------------------------------------------------------------------------------------------|----------------------------------------------------------------------------------------------------|---------|------------------|
| Settings Event Logging Insta                                                                                                    | al (                                                                                                    |                                                                                                    |         |                  |
| Click an event then click modif                                                                                                    | y to change th                                                                                                    | e event's prop                                                                                                    | erties. |                  |
| Event<br>Norton Speed Disk service<br>Optimization started on a dr<br>Optimization started on a dr<br>Optimization started on a dr<br>Optimization terminated at<br>Optimization completed su<br>Optimization completed su<br>Optimization would complet<br>Optimization terminated: In<br>Optimization terminated: In | Status<br>Disabled<br>Disabled<br>Disabled<br>Disabled<br>Disabled<br>Disabled<br>Log locally<br>Log locally<br>Log locally | Type<br>Information<br>Information<br>Information<br>Information<br>Information<br>Information<br>Warning<br>Warning<br>Error<br>Error | · _     | Modify           |
| OK                                                                                                    | Can                                                                                                    | cel /                                                                                                    | 2pply   | D <u>e</u> fault |

3 Click Modify.

|                                  | Optimization would com                                                    | plete faster if more free 🔋 🕽                                                | × |                                |
|----------------------------------|---------------------------------------------------------------------------|------------------------------------------------------------------------------|---|--------------------------------|
| Full description ———<br>of event | Event:<br>Optimization would comple<br>free space was made avai<br>volume | te faster if more A                                                          | 1 |                                |
| Click to enable<br>this event    | Event Type                                                                | ✓ Log event to local machine —                                               |   | Specify what<br>action to take |
| Configure the<br>type of event   | <ul> <li>○ Information</li> <li>○ Warning</li> <li>○ Error</li> </ul>     | Alert administrators     Alert administrators     Send event to NSC console— |   | Enterprise edition<br>only     |

- 4 In the selected event's dialog box, enable the event.
- **5** Specify an Event Type for the selected event:
  - Information

The event is for information only and no further action is needed.

Warning

The event may indicate a problem and should be investigated further.

■ Error

The event indicates an error, for example, that Norton Speed Disk was not able to complete optimization.

- 6 Specify how you want the event handled:
  - Log Event To Local Machine

The event is added to the workstation's event log and can be viewed by the System Event Viewer.

• (Enterprise edition only) Alert Administrators

The event is added to the workstation's event log and an alert is sent to administrators listed in the system information.

■ (Enterprise edition only) Send Event To NSC Console

The event is added to the workstation's event log and an alert is sent to the NSC Console.

- 7 Click OK.
- 8 Continue selecting and configuring events in the list.
- **9** On the Event Logging tab, click Apply, or click OK to apply changes and close the dialog box.
- **10** To disable all event logging, select Disable All Events.

### Sending events

You can also have Norton Speed Disk send administrative alerts to the system administrator or to another user whenever a Norton Speed Disk event occurs. The event need not be logged in order to send alerts. You can configure alerts from the Server control in the Windows Control Panel.

**Note:** To use the alert feature, the Alerter and Messenger services must be running.

### To send alerts:

- 1 On the Event Logging tab, make sure event logging is enabled.
- 2 Choose a Norton Speed Disk event.
- 3 Click Modify.
- **4** If the event is to be logged, choose how the event should be labeled in the log (Information, Warning, or Error).
- **5** To send an administrative alert when this event occurs, check Send Administrative Alert. (The event need not be logged to send administrative alerts.)

You can view recorded optimization events in the System Event Viewer. To use the alert feature, the Alerter and Messenger system services must be running.

Note: For a list of all available events, see "Event types" on page 57.

### Install tab settings

The Install tab is available for the Norton System Center snap-in version of Norton Speed Disk. If you are not using Norton System Center, you can disregard this tab.

This option lets network administrators use the Norton System Center Console to install the command-line version of Norton Speed Disk.

| 📽 Options 🛛 🔀                                                                                                    |
|----------------------------------------------------------------------------------------------------|
| Settings Event Logging Install                                                                                                    |
|                                                                                                    |
|                                                                                                    |
| You can configure NSC to install Norton Speed Disk for NT on workstations in one of<br>two ways. With Install Workstation Components checked, users (with appropriate<br>access rights), can configure and run Norton Speed Disk on their machines. |
| With Install Workstation Components unchecked, Norton Speed Disk can only be<br>configured and run remotely.                                                                                                    |
| Install Workstation Components                                                                                                    |
|                                                                                                    |
|                                                                                                    |
| DK Cancel Acrily Default                                                                                                    |
|                                                                                                    |

For more information, see the *Norton Speed Disk Implementation Guide* PDF file on the Norton Speed Disk for Windows NT/2000 Server CD.

# Setting drive options

These options determine how Norton Speed Disk optimizes specific drives. For example, if one drive contains mostly data, and another contains a combination of data and frequently-used applications, you may want to specify file placement for the frequently-used applications.

### About file placement

In general, Norton Speed Disk default settings for placing files provides the best performance. Change the drive's default settings only if your files require special consideration.

For example, if you use a disk utility that updates certain file dates even when those files have not been used, you may want to limit optimization on these files so Norton Speed Disk doesn't move them to the area of the disk reserved for frequently used files.

# **Customizing file placement**

If you want to place files in a specific location, overriding the Norton Speed Disk default file placement, use the Drive Options view. This view lets you select files or file types and specify where they should be placed during optimization.

For more information about optimizing file locations, see "File placement during optimization" on page 23.

#### To set drive options:

1 In the Select A View list, click the Drive Options icon or select Drive Options from the View menu.

| 省 Norton Speed D         | Disk                    |                                                                  |
|--------------------------|-------------------------|------------------------------------------------------------------|
| <u>File View Options</u> | <u>H</u> elp            |                                                                  |
| Select a View            | Select a <u>D</u> rive  | Options for Drive F:                                             |
|                          | C: Appdisk<br>1.96GB    | Files First   Files Last   Files At End   Unmovable Files        |
| Optimization Map         | ■ D: Datadisk<br>1.95GB | The following files will be placed at the beginning of the disk, |
|                          | E: Nt_wks<br>1.95GB     | Defore all other non-system riles.                               |
| Analusia                 | F: Ntfs volu            | Files                                                            |
| Anaiysis                 | G: Local_g              | ×.fm<br>×.doc                                                    |
|                          |                         | *.dot<br>*.bk                                                    |
| Drive Uptions            |                         |                                                                  |
|                          |                         |                                                                  |
| Schedule<br>Options      |                         |                                                                  |
|                          |                         |                                                                  |
|                          |                         | Add Wildcard Add File Bemove                                     |
| <br>Ready                | •                       |                                                                  |

- 2 Select the drive whose options you want to change.
- **3** Make the changes to the options tabs.

Your changes take effect immediately.

## Specifying file placement during optimization

The drive options let you specify how you want files placed during optimization.

Files First

Speed Disk places the selected files at the very beginning of the disk for fastest access. Files that are frequently accessed but not modified, such as program (.EXE and .DLL) files, should be placed first on the disk.

Files Last

Use this option to place infrequently used files after all other files, but before the free space.

■ Files At End

Use this option to place selected files after all the other files and free space. Place infrequently accessed files here.

Unmovable Files

Use the Unmovable Files option to specify files that you do not want moved during optimization. For example, if you have applications that expect files in specific locations on the disk, make sure they are added to this list.

# To add files to the Files First, Files Last, Files At End, or Unmovable Files lists:

- 1 Select the drive whose file placement you want to customize.
- **2** Bring the Files First, Files Last, Files At End, or Unmovable Files tab to the front.
- **3** To add a single file:
  - a Click Add File.
  - **b** Locate and select the file you want to add.
  - c Click OK.
- **4** To add a group of files of the same file type:
  - a Click Add Wildcard.

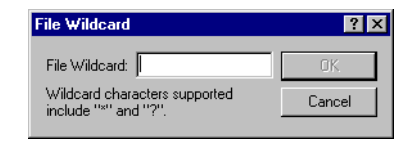

**b** Enter the wildcard characters (such as \*.EXE or \*.DLL) and click OK.

# Customizing map and chart colors

You can customize the colors that appear on analysis charts and drive optimization maps by changing the Legend colors. The changes you make apply to all charts and drive maps.

### To customize drive map colors:

1 In the Select A View list, click the Optimization Map or Analysis view.

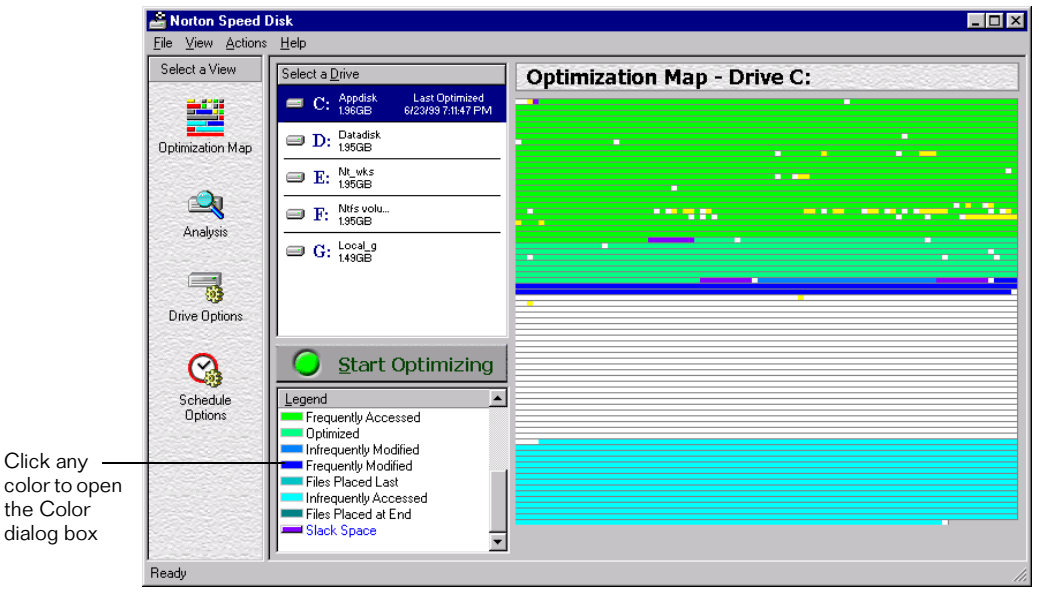

**2** Click any color in the Legend.

| Color                   | ? ×                                 |
|-------------------------|-------------------------------------|
| Basic colors:           |                                     |
|                         |                                     |
|                         |                                     |
|                         |                                     |
|                         | •                                   |
|                         |                                     |
|                         |                                     |
|                         |                                     |
|                         | Hue: 80 Red: 0                      |
|                         | <u>S</u> at: 240 <u>G</u> reen: 255 |
| Define Custom Colors >> | Color(Solid Lum: 120 Blue: 0        |
| OK Cancel               | Add to Custom Colors                |

- **3** Click the color you want to represent this type of block in the drive map.
- 4 Click OK.

# A P P E N D I X

# **Norton Speed Disk events**

# **Event types**

The following events can be recorded in the Norton Speed Disk event log. You can change the type and status of these events, and specify if you want an alert sent to an administrator or to another workstation. For more information, see "Recording optimization events" on page 48.

| Event Name                                                                                      | Status   | Туре        |
|-------------------------------------------------------------------------------------------------|----------|-------------|
| Norton Speed Disk service started                                                               | Disabled | Information |
| Norton Speed Disk service<br>stopped                                                            | Disabled | Information |
| Optimization started on a drive                                                                 | Disabled | Information |
| Optimization not necessary:<br>Fragmentation below threshold                                    | Disabled | Information |
| Optimization terminated at user request                                                         | Disabled | Information |
| Optimization completed successfully                                                             | Disabled | Information |
| Optimization partially complete:<br>Files created/extended during the<br>run were not optimized | Disabled | Information |
| Optimization would complete<br>faster if more free space was made<br>available on the volume    | Enabled  | Error       |

| Event Name                                                                                                    | Status  | Туре    |
|----------------------------------------------------------------------------------------------------|---------|---------|
| Optimization partially complete:<br>Account running Norton Speed<br>Disk does not have access to one<br>or more files | Enabled | Error   |
| Optimization terminated:<br>Insufficient free space                                                                   | Enabled | Warning |
| Optimization terminated: Invalid drive                                                                                | Enabled | Warning |
| Norton Speed Disk driver<br>unavailable or corrupt                                                                    | Enabled | Warning |
| Norton Speed Disk driver failed:<br>Unknown service pack                                                              | Enabled | Warning |
| Optimization terminated:<br>Insufficient memory                                                                       | Enabled | Warning |
| Optimization terminated: Device<br>went offline during run                                                            | Enabled | Warning |
| Optimization terminated: Data corruption detected                                                                     | Enabled | Warning |
| Optimization terminated:<br>Unrecognized exception                                                                    | Enabled | Warning |
| Optimization not started: Volume integrity check failed                                                               | Enabled | Warning |

# A P P E N D I X

# **Frequently asked questions**

This section includes frequently asked questions and other topics related to Norton Speed Disk.

**Note:** Be sure to check the Readme.txt file included with the installation files for any late-breaking issues not covered in this section.

## **Compatibility - Hardware**

#### Does Norton Speed Disk work on NTFS partitions?

Yes. Norton Speed Disk is compatible with any partition that is Windows NT 4.0 compatible.

#### Does Norton Speed Disk work on FAT16 partitions?

Yes.

### Does Norton Speed Disk work on FAT32 partitions?

Yes, on Windows 2000 only. However, prior to optimizing you will be prompted to run CHKDSK if on these volumes.

#### How do I run CHKDSK manually?

Select Start/Programs/Command Prompt (NT4) or Start/Programs/ Accessories/Command Prompt (Windows 2000) and type the command

CHKDSK X: /F (Where X: is the letter of the drive to be optimized). Follow any on-screen prompts.

# Why doesn't Norton Speed Disk completely optimize my FAT volume?

For FAT volumes, Norton Speed Disk uses the Windows MoveFile technology, which does not defragment directories, MFT, or paging files. Norton Speed Disk does optimize these types of files on NTFS drives.

### Does Norton Speed Disk work with SCSI drives, mirrored drives, RAID systems (often seen as RAID Level 5), and striped sets with or without parity?

Yes.

# Can Norton Speed Disk optimize removable drives such as Zip and Jaz drives?

Yes, as long as the media is in the drive before starting Norton Speed Disk. Norton Speed Disk scans for readable media before it starts up.

### Will Norton Speed Disk work with cluster servers?

This version of Norton Speed Disk is not cluster-aware. There will be no failover capabilities. Like other software running in a MSCS environment, you can install Norton Speed Disk to all member servers on non-shared drives. Do not install Norton Speed Disk to a shared drive. Since shared drives are visible only to one machine, if you run Norton Speed Disk normally on all member servers, both shared and local drives will be optimized.

### Does Norton Speed Disk work on HPFS partitions?

No. HPFS partitions are not compatible with Windows NT 4.0.

### Does Norton Speed Disk work on DEC Alpha systems?

No. It is compatible with x86 processors only. The minimum requirement is an Intel 80486/66 processor (Pentium processor recommended).

### Does Norton Speed Disk work on 8K clusters?

Yes. On NTFS and FAT drives, Norton Speed Disk will work on any cluster size.

# **Compatibility - Operating systems**

### Does Norton Speed Disk work in Windows 95 and Windows 98?

Norton Speed Disk will only work when the system is booted into Windows NT/2000. It will not work when booted into Windows 9x.

To run Norton Speed Disk from within Windows 9x, install Norton Utilities for Windows 95, version 5.0, when you are booted into Windows 95 or Windows 98.

### Does Norton Speed Disk work on Windows NT 3.51?

No. Symantec does not have a defragmenter for Windows NT 3.51.

# Does Norton Speed Disk work on Windows NT 4.0 with Service Pack 1 or Service Pack 2?

Norton Speed Disk was written to work with Windows NT 4.0, Service Pack 3, 4, 5, or 6. It should not be installed on a system that has Service Pack 1 or 2 installed.

### Does Norton Speed Disk work on Windows 2000 (Windows NT 5.0)?

Yes.

# Does Norton Speed Disk in Norton Utilities for Windows NT/2000 work on Windows 95 partitions?

Norton Speed Disk is compatible with any partition that is recognized by Windows NT 4.0. It works on all types of Windows 95 partitions.

# Does Norton Speed Disk replace any Windows NT system files in order to work?

No.

### What if I have a FAT32 partition?

Norton Speed Disk is compatible with any partition that is Windows NT 4.0 or Windows 2000 compatible. This includes NTFS, FAT16, and FAT32 partitions. Third-party FAT32 drivers for NT 4.0 are not supported. However, prior to optimizing you will be prompted to run CHKDSK if on these volumes.

# **Compatibility - Other**

Does Norton Speed Disk work on memory-mapped databases (such as Oracle)?

Yes.

# What is the difference between Norton Speed Disk disk optimization and file defragmentation?

Disk optimization refers to defragmenting all elements on a drive (including the paging file, directories, MFT, metadata, free space, and files), reordering the elements to improve the speed at which critical elements can be accessed, and allocating small amounts of slack space to prevent future fragmentation.

File defragmentation refers simply to reordering non-contiguous pieces of a file in order to make them contiguous. For more information, see "Optimization vs. defragmentation" on page 7.

### Can you schedule Norton Speed Disk?

Yes. For details, see "Scheduling optimizations" on page 41.

### Does Norton Speed Disk defragment the Master File Table (MFT)?

Yes.

### Does Norton Speed Disk defragment directories?

Yes.

### Does Norton Speed Disk defragment meta data?

Yes.

# Can Norton Speed Disk optimize multiple hard drives at the same time?

Yes, Norton Speed Disk can optimize multiple hard drives concurrently. You must select and start them individually, or schedule them sequentially.

### Can you run Norton Speed Disk from a floppy?

No. Norton Speed Disk is a Windows NT/2000 application, and can only be run while the system is booted into Windows NT/2000.

# Why is the fragmentation percentage higher after shutting down and rebooting?

Norton Speed Disk figures obtained before shutdown are not an exact indication of fragmentation after shutdown. Shutting down a system flushes the buffer (disk cache) to the hard drive, so after you reboot, a more accurate analysis of the hard drive is possible.

The figures obtained after rebooting may indicate a higher percentage of fragmentation if there are many files that must be moved on a first-time optimization. In this case, Norton Speed Disk might need more than one pass to fully optimize a system. However, this is the exception.

### What files are unmovable?

Norton Speed Disk does not move the following file types:

- Some types of meta data files. Certain meta data such as the volume bitmap, boot record, and the bad-block file may be considered unmovable for safety reasons.
- Files for which you don't have access rights. For example, if there are shared files on a volume, you must log in with Administrator rights before starting Norton Speed Disk or the file system will not allow the file to be moved.
- On FAT volumes the paging file and directories are not moved, because Norton Speed Disk uses a different technology on FAT volumes than is used on NTFS volumes. A FAT volume, however, is still optimized.

# How can I perform Norton Speed Disk operations from the command line? (Enterprise edition only)

The Sdntrun.exe command is available for command-line optimization.

• On the command line, enter Sdntrun.exe followed by the drive letters that you want to optimize.

For example, "SDNTRUN.EXE D: E:" runs Norton Speed Disk on drives D and E.

### Can Norton Speed Disk optimize a drive offline?

Unlike other defragmentation programs, Norton Speed Disk can completely optimize a drive online. It is no longer necessary to optimize drives offline.

# S U P P O R T

# Service and support solutions

Service and support information is available from the Help system of your Symantec product. Click the Service and Support topic in the Help index.

# **Technical support**

Symantec offers several technical support options:

StandardCare support

Connect to the Symantec Service & Support Web site at http://service.symantec.com, then select your product and version. This gives you access to product knowledge bases, interactive troubleshooter, Frequently Asked Questions (FAQs), and more.

■ PriorityCare, GoldCare, and PlatinumCare support

Fee-based telephone support services are available to all registered customers. For complete information, please call our automated fax retrieval service at (800) 554-4403 and request document 933000.

For telephone support information, connect to http://service.symantec.com, select your product and version, and click Contact Customer Support.

Automated fax retrieval

Use your fax machine to receive general product information, fact sheets, and product upgrade order forms by calling (800) 554-4403. For technical application notes, call (541) 984-2490.

## Support for old and discontinued versions

When a new version of this software is released, registered users will receive upgrade information in the mail. Telephone support will be provided for the old version for six months after the release of the new version. Technical information may still be available through the Service & Support Web site (http://service.symantec.com).

When Symantec announces that a product will no longer be marketed or sold, telephone support will be discontinued 60 days later. Support will be available for discontinued products from the Service & Support Web site only.

# **Customer service**

Visit Symantec Customer Service online at http://www.symantec.com/ techsupp/news/custserv.html for assistance with non-technical questions and for information on how to do the following:

- Subscribe to the Symantec Support Solution of your choice.
- Obtain product literature or trialware.
- Locate resellers and consultants in your area.
- Replace missing or defective CD-ROMS, disks, manuals, and so on.
- Update your product registration with address or name changes.
- Get order, return, or rebate status information.
- Access customer service FAQs.
- Post a question to a Customer Service representative.

For upgrade orders, visit the online upgrade center at: http://www.symantec.com/upgrades/ or call the Customer Service Order Desk at (800) 568-9501.

# Worldwide service and support

Technical support and customer service solutions vary by country. For information on Symantec and International Partner locations outside of the United States, please contact one of the service and support offices listed below, or connect to http://www.symantec.com, select the country you want information about, and click Go!

## Service and support offices

### North America

| Symantec Corporation    | http://www.symantec.com/ |
|-------------------------|--------------------------|
| 175 W. Broadway         | (Fax: (541) 984-8020     |
| Eugene, OR 97401        |                          |
| Automated Fax Retrieval | (800) 554-4403           |
|                         | (541) 984-2490           |

### Argentina, Chile, and Uruguay

| Symantec Region Sur   | http://www.symantec.com/region/mx |
|-----------------------|-----------------------------------|
| Cerrito 1054 - Piso 9 | +54 (11) 4315-0889                |
| 1010 Buenos Aires     | Fax: +54 (11) 4314-3434           |
| Argentina             |                                   |

### Asia/Pacific Rim

Symantec Australia Pty. Ltd. 408 Victoria Road Gladesville, NSW 2111 Australia http://www.symantec.com/region/reg\_ap/ +61 (2) 9850 1000 Fax: +61 (2) 9817 4550

#### Brazil

Symantec Brazil Av. Juruce, 302 - cj 11 São Paulo - SP 04080 011 Brazil http://www.symantec.com/region/br/ +55 (11) 531-7577 Fax: +55 (11) 5530 8869

#### Columbia, Venezuela, the Caribbean, and Latin America

| Symantec América Latina  | http://www.symantec.com/region/mx/ |
|--------------------------|------------------------------------|
| 2501 Colorado, Suite 300 | +1 (541) 334-6050 (U.S.A.)         |
| Santa Monica, CA 90404   | Fax: (541) 984-8020 (U.S.A.)       |

#### Europe, Middle East, and Africa

| Symantec Customer Service Center | http://www.symantec.com/region/reg_eu/ |
|----------------------------------|----------------------------------------|
| P.O. Box 5689                    | +353 (1) 811 8032                      |
| Dublin 15                        | Fax: +353 (1) 811 8033                 |
| Ireland                          |                                        |
|                                  |                                        |
| Automated Fax Retrieval          | +31 (71) 408-3782                      |

#### Mexico

Symantec Mexico Periferico Sur No. 3642, Piso 14 Col. Jardines del Pedregal 09100 Mexico, D.F. http://www.symantec.com/region/mx +52 (5) 661-6120; +1 (800) 711-8443 Fax: +52 (5) 661-8819

# Virus protection subscription policy

If your Symantec product includes virus protection, you might be entitled to receive free virus protection updates via LiveUpdate. The length of the free subscription could vary by Symantec product.

When you near the end of your virus protection subscription, you will be prompted to subscribe when you start LiveUpdate. Simply follow the instructions on the screen. After your free subscription ends, you must renew your subscription before you can update your virus protection. Renewal subscriptions are available for a nominal charge.

#### To order a subscription, do one of the following:

- Visit our Web site at: http://www.shop.symantec.com.
- Outside the United States, contact your local Symantec office or representative.

Every effort has been made to ensure the accuracy of this information. However, the information contained herein is subject to change without notice. Symantec Corporation reserves the right for such change without prior notice.

May 2000

# Norton Speed Disk<sup>™</sup> for Windows NT Work Station CD Replacement Form

**DISK REPLACEMENT:** After your 60-Day Limited Warranty, if your CD becomes unusable, fill out and return 1) this form and 2) your payment (see pricing below, add sales tax if applicable), to the address below to receive replacement disks. *DURING THE 60-DAY LIMITED WARRANTY PERIOD, THIS SERVICE IS FREE.* You must be a registered customer in order to receive disk replacements.

## FOR CD REPLACEMENT

ρ

| Please send me: CD (replacement)                                                                                                    |                                                                               |
|----------------------------------------------------------------------------------------------------|-------------------------------------------------------------------------------|
| Name                                                                                                    |                                                                               |
| Company Name                                                                                                    |                                                                               |
| Street Address (No P.O. Boxes, Please)                                                                                                    |                                                                               |
| City                                                                                                    | StateZip/Postal Code                                                          |
| Country*                                                                                                    | Daytime Phone                                                                 |
| Software Purchase Date                                                                                                    |                                                                               |
| *This offer limited to U.S., Canada, and Mexi                                                                                                    | co. Outside North America, contact your local Symantec office or distributor. |
| Briefly describe the problem:         Disk Replacement Price       \$ 10.00         Sales Tax (See Table)         Shipping & Handling       \$ 9.95         TOTAL DUE       Sales tax (as well as state sales tax) in AZ, CA, FL, GA, MO, NY, OH, OK, SC, TN, TX, WA, WI. |                                                                               |
| FORM OF PAYMENT ** (CHECK ONE):                                                                                                    |                                                                               |
| Check (Payable to Symantec) Amount                                                                                                    | Enclosed \$ Visa Mastercard American Express                                  |
| Credit Card Number                                                                                                    | Expires                                                                       |
| Name on Card (please print)                                                                                                    | Signature                                                                     |

\*\*U.S. Dollars. Payment must be made in U.S. dollars drawn on a U.S. bank.

## MAIL YOUR CD REPLACEMENT ORDER TO:

Symantec Corporation Attention: Order Processing 175 West Broadway Eugene, OR 97401-3003 Please allow 2-3 weeks for delivery within the U.S.

# I N D E X

# A

alerts sending to administrators 50 viewing in Windows NT Event Viewer 51 Analysis View customizing chart colors 54 described 13 analyzing drive fragmentation 33 drive optimization levels 35 drive space allocation 35 free space fragmentation 35 most fragmented files 36 multiple drives 34 Auto Threshold 42, 44

### B

background optimization 44 backing up data prior to optimization 27

# С

Checkdisk utility 27 checking drive errors 48 cluster server compatability 60 cluster sizes 60 clusters colors, in optimization map 15 in NTFS, unusable 22 sizes in NTFS 19 colors, customizing analysis chart 54 optimzation map 54 command-line operation 12 compatability cluster servers 60 DEC Alpha systems 60 hardware 59 in Norton Speed Disk 9 Oracle databases 62 Windows NT Service Packs 61 customizing drive options 52-54 event types 48 file placement 52 global options 45 maximum concurrent drive optimizations 48 Norton Speed Disk options 41 optimization map colors 54 schedule options 41-44

# D

DEC Alpha system compatability 60 defragmentation vs. optimization 19 defragmenting files 21 free space 22 meta data 21 MFT 21 directories, fragmentation 21 Drive Options 52-54 Files at End 53 Files First 53 Files Last 53 for managing temporary files 38 Unmovable Files 53 view 13 drives

analysis 33-37, 37 concurrent 34 types of 35-37 checking for errors 48 cluster sizes 19 customizing optimization 23 ensuring data integrity 27 fragmentation 19 free space fragmentation 35 initial optimization 28 issues affecting performance 25 map colors 54 maximum concurrent optimizations 42 multiple optimizations 33 optimization settings 53 optimizing concurrently 32 reasons for fragmentation 19 scheduling optimization 42 verifying integrity 48

## E

Event Logging tab 48 events alerting administrators 50 configuring types 51 listed 57 logging 48 sending to Norton System Center Console 50 specifying types 49 exiting Norton Speed Disk 12

# F

FAQs 59 FAT volumes MoveFile technology 60 FAT16 partitions 59 FAT32 partitions 59, 61 file placement 53 customizing 52 Files At End 53 Files First 53 Files Last 53 Unmovable Files 53 file types placement options 52 files defragmenting 19-21 displayed in optimization map 31 extra space added 32 fragmentation 20-22 analysis 33, 33-37 frequently accessed file placement 22 grouped by optimization 52 most fragmented, working with 37-39 optimization placement 22 placement at end 53 first 53 last 53 placement during optimization 7, 52 placement options 52 preventing fragmentation 38 unmovable 32, 53, 63 Files At End drive option 54 Files First drive option 53 Files Last drive option 38, 53 fragmentation analysis 33-37 causes 19 degrading performance 22 directories 21 files 20, 20-22 free space 22, 35 meta data 21 MFT 21 paging file 21 reasons 19 reducing for specific files 38 thresholds for optimization 42 free space consolidated by optimization 7 fragmentation 22 analysis 35 frequently asked questions 59
# G

Global Options Event Logging 48 Install tab 51 modifying 46-51 Settings tab 46

#### Η

hardware compatability 59 HPFS partitions 60

### I

Install tab settings 51 installing with Norton System Center 51 installing Norton Speed Disk 10

## L

legend, customizing colors 54 LiveUpdate updating Norton Speed Disk 15 logging events 48

#### Μ

maximum concurrent drive optimizations 48 memory resource priorities in Norton Speed Disk 47 setting for optimization 46 meta data fragmentation 21 MFT fragmentation 21 most fragmented files analysis 36 preventing future fragmentation 38 multiple drive optimizations 32

#### Ν

Norton Speed Disk 47 background optimization 44 command-line operation 12 custom drive optimization 23 customization options 41 drive options 22 Norton Speed Disk (continued) Event Logging 48-51 features 7 file placement 22 file placement options 52 hardware compatability 59 Install tab settings 51 installing 10 optimization solutions 22-23 technology 19 optimization technology 8 phases of optimization 31 safety of optimization 8 schedule options 41 scheduling drive optimization 42 silent operation with NSC or SMS 12 starting and quitting 12 system requirements 9 uninstalling 16 updating with LiveUpdate 15 Norton System Center install option for Norton Speed Disk 51 receiving Norton Speed Disk events 50 running Norton Speed Disk 12 NTFS 19 cluster sizes 19 fragmentation 21 free space cluster limitations 22

## 0

optimization analysis 33-38 backing up data 27 by fragmentation threshold 42, 44 capabilities of Norton Speed Disk 8 concurrent drives 48 customizing each drive 23, 52-54 event logging 48 extra space added 32 file placement 7, 22, 52-53 first time 28 free space consolidation 7 initial running time 27 issues affecting strategy 25 memory usage 46 optimization (continued) methods 22 multiple drives 33 network servers vs. workstation drives 24 phases 31 preparation 27 resource priority 46 running in background 44 scheduling 41-42 settings 23, 45 strategy choices 24 technology 19 vs. defragmentation 19 optimization analysis 35 Optimization Map view 13 color coding 14-15 customizing colors 54 displaying fragmented and unmovable files 31 optimizing multiple drives concurrently 32 volumes 19 options drive optimizations 53 file placement 52 scheduling 41 Oracle databases 62

## P

paging file fragmentation 21 partitions FAT16 59 FAT32 59, 61 HPFS 60 NTFS 59 performance affected by fragmentation 20-22 degradation via fragmentation 22 phases of optimization 31 planning optimization 27 priority setting for optimization 46 program updates with LiveUpdate 15

# Q

Q & A 59 quitting Norton Speed Disk 12

## R

reboots unnecessary with Norton Speed Disk 8 removing Norton Speed Disk 16 resources affected by maximum concurrent drive optimizations 48 setting for optimization 45 setting optimization priority 46

## S

safety of optimization 8 Schedule Options view 13 scheduling drive optimization 41-42 optimization from threshold 44 Service and Support 65 setting memory priorities 47 settings drive options 22 Settings tab 46 silent operation of Norton Speed Disk 12 SMS installing Norton Speed Disk 10 running Norton Speed Disk 12 software installations prior to optimization 27 space added during optimization 32 starting Norton Speed Disk 12 strategies for optimization 24 system requirements 9

### Т

Technical Support 65 temporary files adding to Files Last drive option 38 deleting before optimization 27 threshold default fragmentation percentage 44 time, for first optimization 27 troubleshooting 59

### U

UI. *See* user interface uninstalling Norton Speed Disk 16 Unmovabile Files drive option 54 unmovable files 32, 63 displayed in optimization map 31 placement during optimization 53 specifying placement 53 unoptimized drives file placement 19 updating Norton Speed Disk 15 user interface installing without 12

#### V

verifying disk integrity 48 views Analysis 13 Drive Options 13 Optimization Map 13 Schedule Options 13 volumes optimizing 19

#### W

Windows 2000 9
Windows 95 61
Windows 98 61
Windows NT

clusters 19
file clusters 19
free space fragmentation 22
NTFS 19
resource allocation during optimization 46
setting resource allocation 45
unmovable files 32

Windows NT Checkdisk utility 27
Windows NT Event Manager

optimization alerts 50

Windows NT Event Viewer recording optimization events 48 Windows NT Service packs 61